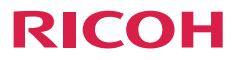

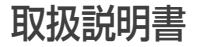

| 安全上のご注意      | 1 |
|--------------|---|
| はじめに         | 2 |
| 基本的な操作       | 3 |
| 各種設定のしかた     | 4 |
| マルチメディア機能    | 5 |
| 故障かな…と思ったときは | 6 |
|              | 7 |

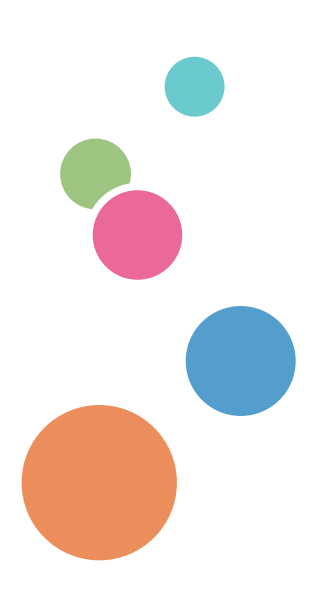

ご使用の前に、この使用説明書を最後までよくお読みの上、正しくお使いください。 また、この使用説明書が必要になったとき、すぐに利用できるように保管してください。 安全に正しくお使いいただくために、操作の前には必ず本書の「安全上のご注 意」をお読みください。

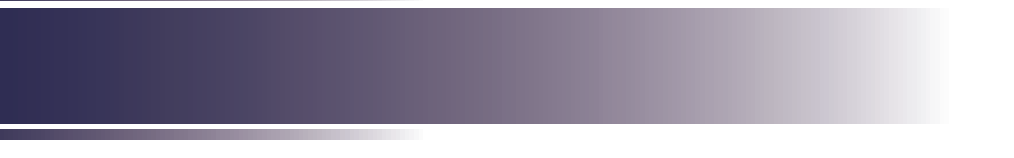

# もくじ

| もくじ             | 1  |
|-----------------|----|
| この本の読みかた        | 2  |
| 正しくお使いいただくために   | 2  |
| 本書についてのご注意      | 2  |
| 安全上のご注意         | .з |
| 安全上のご注意         | 3  |
| 表示について          | 3  |
| 守っていただきたいこと     | 4  |
| 安全に関する本機の表示     | 15 |
| 警告・注意のラベル位置について | 15 |
| 電源スイッチの記号       | 16 |
| 使用上のお願い         | 16 |
| 本製品の取り扱いに関すること  | 16 |
| お手入れに関すること      | 16 |
| 映像の著作権について      | 16 |
| 3D映像の視聴について     | 17 |
| 法律上の禁止事項        | 18 |
| 海外輸出規制          | 18 |
| 電波、高調波電流に関する事項  | 18 |
| 電波障害についての注意事項   | 18 |
| 高調波電流規格についての事項  | 18 |
| 廃棄について          | 18 |
| はじめに            | 19 |
| 同梱品の確認          | 19 |
| 本体各部の名称         | 20 |
| 入出力端子           | 21 |
| 本体操作部           | 22 |
| リモコン            | 23 |
| リモコンの電池         | 25 |
| 初回使用時           | 25 |
| 電池交換            | 25 |
| リモコンの有効操作範囲     | 26 |
| 基本的な操作 2        | 27 |
| 接続する            | 27 |
| コンピューター/        |    |
| ノートパソコンと接続する    | 27 |
| 映像機器と接続する       | 28 |
| 電源の入れかたと切りかた    | 29 |

| 電源を入れる         | 29 |
|----------------|----|
| 電源を切る          | 30 |
| インジケーターによる警告表示 | 31 |
| 投写映像を調整する      | 32 |
| 投写映像の位置を調整する   | 32 |
| ピントを調整する       | 32 |
| 投写映像の大きさを調整する  | 33 |
|                |    |

#### 各種設定のしかた ...... 34

| メニューを使う | 34 |
|---------|----|
| 操作のしかた  | 34 |
| メインメニュー | 38 |
| 映像      | 40 |
| 表示      |    |
| 設定      | 43 |
| 詳細設定    | 45 |
| セキュリティー |    |

#### マルチメディア機能......47

| マルチメディア再生について            | 47 |
|--------------------------|----|
| USBメモリー/microSDカード       |    |
| 内蔵メモリーからの<br>マルチメディア投影方法 | 49 |
| 1. 電源オン                  | 49 |
| 2. メディアのセット              | 49 |
| 3. メディアメニュー              | 49 |
| 4. ファイルの種類の選択            | 50 |
| 5. ファイルの選択               | 51 |
| 6. 設定メニュー                | 61 |
| 7. 内部メモリーへのファイル転送.       | 66 |
|                          |    |

#### 故障かな・・・と思ったときは... 68

| 付録      |    |
|---------|----|
| 对応信号一覧表 | 72 |
| 仕様      | 73 |
| 外形寸法    | 74 |
| 商標      | 75 |

## この本の読みかた

#### 正しくお使いいただくために

この使用説明書は、製品の正しい使い方や使用上の注意について記載してありま す。ご使用の前に、この使用説明書を最後までよくお読みの上、正しくお使いく ださい。また、この使用説明書が必要になったとき、すぐに利用できるように保 管してください。

安全に正しくお使いいただくために、操作の前には必ず本書の「安全上のご注意」 をお読みください。

#### 本書についてのご注意

本書の内容に関しては、将来予告なしに変更することがあります。 機械の改良変更等により、本書のイラストや記載事項とお客様の機械とが一部異 なる場合がありますのでご了承ください。

画面の表示内容やイラストは機種、オプションによって異なります。

本書の一部または全部を無断で複写、複製、改変、引用、転載することはできません。

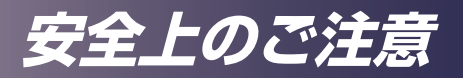

## 安全上のご注意

安全に関する注意事項を説明します。

### 表示について

本書および製品への表示では、製品を安全に正しくお使いいただき、あなたや他 の人々への危害や財産への損害を未然に防止するために、いろいろな表示をして います。その表示と意味は次のようになっています。

## ⚠警告

この表示を無視して、誤った取り扱いをすると、人が死亡または重傷を負う可能性が想 定される内容を示しています。

## ⚠注意

この表示を無視して、誤った取り扱いをすると、人が傷害を負う可能性が想定される内容および物的損害のみの発生が想定される内容を示しています。

表示の例

安全表示の例です。

△ 記号は注意を促す内容があることを告げるものです。

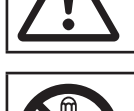

◇ 記号は禁止の行為であることを告げるものです。
 ◇ の中に具体的な禁止内容が描かれています。
 (左図の場合は、"分解禁止"を表します)

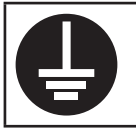

● 記号は行為を強制したり指示する内容を告げるものです。
 ● の中に具体的な指示内容が描かれています。
 (左図の場合は、"アース線を必ず接続すること"を表します)

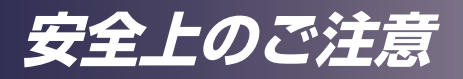

## 守っていただきたいこと

本機を安全にお使いいただくために以下の内容をお守りください。

使用環境について守っていただきたいこと

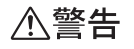

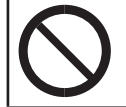

•この機械の上や近くに花瓶、植木鉢、コップ、化粧品、薬品、水などの 入った容器または小さな金属物を置かないでください。こぼれたり、中 に入ったりすると、火災や感電の原因になります。

⚠警告

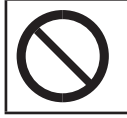

本製品とその付属品を幼児・子供の手の届かないところに設置・保管してください。幼児・子供の手の届くところに設置・保管すると、けがの原因となります。

⚠注意

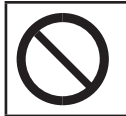

・湿気やほこりの多い場所に置かないでください。火災や感電の原因になります。

⚠注意

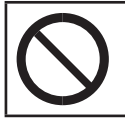

・この機器の上にものを置かないでください。置いたもののバランスがく ずれて倒れたり、落下してけがの原因になります。

⚠注意

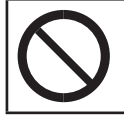

・ぐらついた台の上や傾いた所など不安定な場所に置かないでください。 落ちたり、倒れたりして、けがの原因になります。

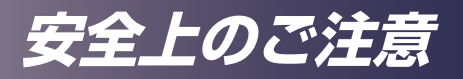

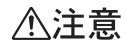

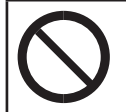

・雨天時、降雪時、水辺など、水がかかる恐れのある環境では使用および 設置をしないでください。火災や感電の原因となります。

## ⚠注意

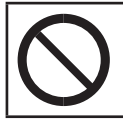

・排気口に手や顔を近づけないでください。排気口から熱風が出るため、 やけどや事故の原因になります。

## ⚠注意

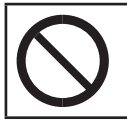

紙や布などのやわらかいものの上で本機を使用しないでください。吸気
 ロに吸着して内部に熱がこもり、本機の故障、火災ややけどの原因になることがあります。

## ⚠注意

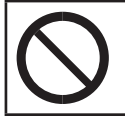

 本機を風通しの悪い場所には設置しないでください。内部に熱がこもり 火災の原因になります。

## ⚠注意

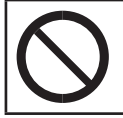

・直射日光の当たる所や、熱器具などの近くなど温度が高くなる場所に は、設置・保管をしないでください。熱による外装の変形や劣化、本機 内部の部品へ悪影響が起こり、火災の原因となることがあります。

## ⚠注意

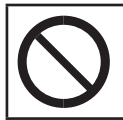

・使用中は排気口近くに熱に弱いものを置かないでください。排気口から 熱風が出るため、変形や事故の原因になります。

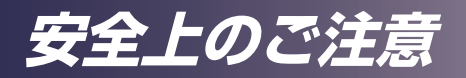

## ⚠注意

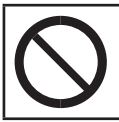

 本機の吸気口または排気口をふさがないでください。吸気口や排気口を ふさぐと内部に熱がこもり火災の原因になります。

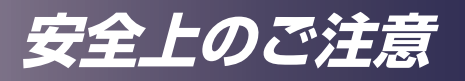

電源プラグ、電源コードの取り扱いについて守っていただきたいこと

### ⚠警告

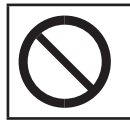

・電源プラグは交流100Vのコンセントに接続してください。交流100V 以外のコンセントを使用すると、火災・感電の原因となります。

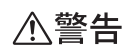

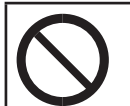

 表示された周波数以外では使用しないでください。火災や感電の原因に なります。

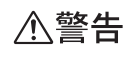

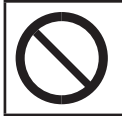

 ・電源コードを傷つけたり、破損したり、加工しないでください。また、 重いものをのせたり、引っぱったり、無理に曲げたりすると電源コード をいため、火災や感電の原因になります。

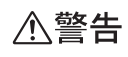

・電源プラグの刃に金属などが触れると、火災や感電の原因になります。

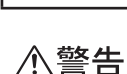

・同梱されている電源コードセットおよびACアダプターは本機専用です。本機以外の電気機器には使用できません。また、同梱されている電源コードセット以外は使用しないでください。火災や感電の原因になります。

▲警告

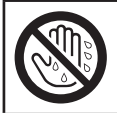

濡れた手で電源プラグを抜き差ししないでください。感電の原因になります。

## 安全上のご注意

▲警告

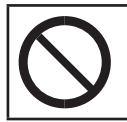

・接続ケーブルが変形したり、割れたり、傷ついているときは使用しないでください。そのまま使用すると火災や感電の原因になります。接続ケーブルが変形したり、割れたり、傷ついているときはサービス実施店に交換を依頼してください。

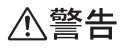

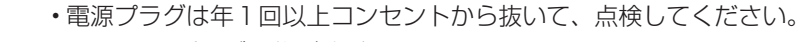

- ・電源プラグに焦げ跡がある
- ・電源プラグの刃が変形している
- ・上記のような状態のときは、そのまま使用せずに販売店またはサービス 実施店に相談してください。
- ・そのまま使用すると、火災や感電の原因になります。

⚠警告

| 0 | <ul> <li>・電源コードは年1回以上コンセントから抜いて、点検してください。</li> <li>・電源コードの芯線の露出・断線などがみられる</li> <li>・電源コードの被膜に亀裂、へこみがある</li> <li>・電源コードを曲げると、電源が切れたり入ったりする</li> <li>・電源コードの一部が熱くなる</li> <li>・電源コードが傷んでいる</li> <li>・上記のような状態のときは、そのまま使用せずに販売店またはサービス<br/>実施店に相談してください。</li> </ul> |
|---|----------------------------------------------------------------------------------------------------|
|   |                                                                                                    |

・そのまま使用すると、火災や感電の原因になります。

⚠警告

・延長コードやテーブルタップを使用するときは、つなぐ機器の消費電力 の合計が延長コードやテーブルタップの定格電力を超えない範囲でお使 いください。超えて使用すると発熱し、火災の原因となります。

⚠注意

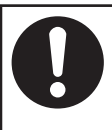

・電源プラグは根元までしっかり差し込んでください。また、接触不良になりやすい、ゆるくグラグラするコンセントで使わないでください。発熱の原因になります。電源コードは根元まで正しい向きでしっかり差し込んでください。発煙、発火、火災、感電の原因になります。

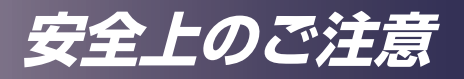

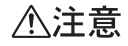

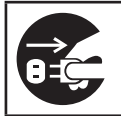

・連休等で長期間ご使用にならないときは、安全のため必ず電源プラグを コンセントから抜いてください。

⚠注意

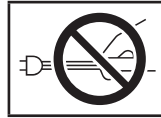

・電源プラグを抜くときは、必ず電源プラグを持って抜いてください。電源コードを引っぱらないでください。コードが傷つき、火災や感電の原因になります。

### ⚠注意

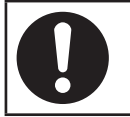

・電源プラグは年に1回以上コンセントから抜いて、プラグの刃と刃の周辺部分を清掃してください。ほこりがたまると、火災の原因になります。

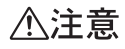

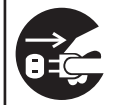

 ・お手入れをするときは、安全のために電源プラグをコンセントから抜い て行ってください。

∕∧注意

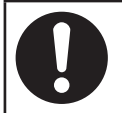

・電源コード、ACアダプターや接続ケーブルは足を引っ掛けて転倒した りしないように配線してください。本機が落下してけがの原因となるこ とがあります。

本体の取り扱いについて守っていただきたいこと

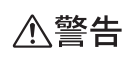

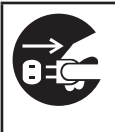

・万一、煙が出ている、へんなにおいがするなど異常状態が見られるときは、すぐに電源を切ってください。その後必ず電源プラグをコンセントから抜いてサービス実施店に連絡してください。そのまま使用すると火災や感電の原因になります。

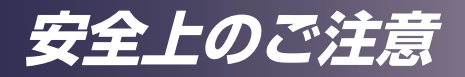

▲警告

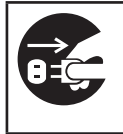

・万一、金属、水、液体などの異物が機械内部に入ったときは、すぐに電源を切ってください。その後必ず電源プラグをコンセントから抜いてサービス実施店に連絡してください。そのまま使用すると火災や感電の原因になります。

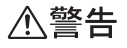

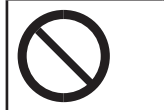

・近くで落雷が発生しているときは、本機に触らないでください。感電の 原因になります。

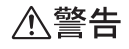

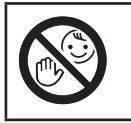

・ポリ袋の WARNING 表示の意味は次のとおりです。

本製品に使用しているポリ袋などを乳幼児の近くに放置しないでください。ロや鼻をふさぎ、窒息する恐れがあります。

⚠警告

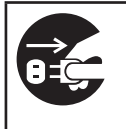

・機械を落としたり、カバーなどを破損したときは、すぐに電源を切ってください。その後必ず電源プラグをコンセントから抜いてサービス実施店に連絡してください。そのまま使用すると火災や感電の原因になります。

⚠注意

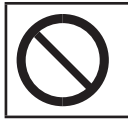

・電源オフ直後の本機(特に排気口の周りなど)は高温になっていますの で触らないようにしてください。やけどの原因になることがあります。

⚠注意

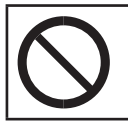

本機の電源が入っているときはレンズキャップを使用しないでください。火災や故障の原因になります。

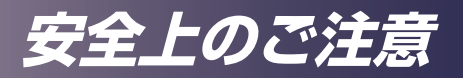

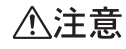

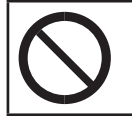

 本機を他の機器に積み重ねたり、本機の上に他の機器を載せたりしない でください。本機内に熱がこもり故障の原因になるほか、他の機器へ悪 影響を与えることがあります。

## ⚠注意

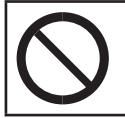

・音声が出力される前に音量を上げすぎないでください。また、電源を切る前には音量を下げてください。突然大きな音が出て、聴力障害の原因になることがあります。

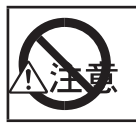

・本機を長時間連続して(8時間/日を超えて)使用する場合は、あらか じめお客様相談センターにご相談ください。

機械内部の取り扱いについて守っていただきたいこと

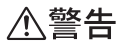

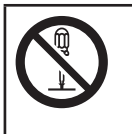

 ・本書で指定している部分以外のカバーやねじは外さないでください。機 械内部には電圧の高い部分があり、感電の原因になります。機械内部の 点検・調整・修理はサービス実施店に依頼してください。

この機械を分解・改造しないでください。火災や感電の原因になります。

∕</>
<hr/>
<hr/>
<hr/>
<hr/>
<hr/>
<hr/>
<hr/>
<hr/>
<hr/>
<hr/>
<hr/>
<hr/>
<hr/>
<hr/>
<hr/>
<hr/>
<hr/>
<hr/>
<hr/>
<hr/>
<hr/>
<hr/>
<hr/>
<hr/>
<hr/>
<hr/>
<hr/>
<hr/>
<hr/>
<hr/>
<hr/>
<hr/>
<hr/>
<hr/>
<hr/>
<hr/>
<hr/>
<hr/>
<hr/>
<hr/>
<hr/>
<hr/>
<hr/>
<hr/>
<hr/>
<hr/>
<hr/>
<hr/>
<hr/>
<hr/>
<hr/>
<hr/>
<hr/>
<hr/>
<hr/>
<hr/>
<hr/>
<hr/>
<hr/>
<hr/>
<hr/>
<hr/>
<hr/>
<hr/>
<hr/>
<hr/>
<hr/>
<hr/>
<hr/>
<hr/>
<hr/>
<hr/>
<hr/>
<hr/>
<hr/>
<hr/>
<hr/>
<hr/>
<hr/>
<hr/>
<hr/>
<hr/>
<hr/>
<hr/>
<hr/>
<hr/>
<hr/>
<hr/>
<hr/>
<hr/>
<hr/>
<hr/>
<hr/>
<hr/>
<hr/>
<hr/>
<hr/>
<hr/>
<hr/>
<hr/>
<hr/>
<hr/>
<hr/>
<hr/>
<hr/>
<hr/>
<hr/>
<hr/>
<hr/>
<hr/>
<hr/>
<hr/>
<hr/>
<hr/>
<hr/>
<hr/>
<hr/>
<hr/>
<hr/>
<hr/>
<hr/>
<hr/>
<hr/>
<hr/>
<hr/>
<hr/>
<hr/>
<hr/>
<hr/>
<hr/>
<hr/>
<hr/>
<hr/>
<hr/>
<hr/>
<hr/>
<hr/>
<hr/>
<hr/>
<hr/>
<hr/>
<hr/>
<hr/>
<hr/>
<hr/>
<hr/>
<hr/>
<hr/>
<hr/>
<hr/>
<hr/>
<hr/>
<hr/>
<hr/>
<hr/>
<hr/>
<hr/>
<hr/>
<hr/>
<hr/>
<hr/>
<hr/>
<hr/>
<hr/>
<hr/>
<hr/>
<hr/>
<hr/>
<hr/>
<hr/>
<hr/>
<hr/>
<hr/>
<hr/>
<hr/>
<hr/>
<hr/>
<hr/>
<hr/>
<hr/>
<hr/>
<hr/>
<hr/>
<hr/>
<hr/>
<hr/>
<hr/>
<hr/>
<hr/>
<hr/>
<hr/>
<hr/>
<hr/>
<hr/>
<hr/>
<hr/>
<hr/>
<hr/>
<hr/>
<hr/>
<hr/>
<hr/>
<hr/>
<hr/>
<hr/>
<hr/>
<hr/>
<hr/>
<hr/>
<hr/>
<hr/>
<hr/>
<hr/>
<hr/>
<hr/>
<hr/>
<hr/>
<hr/>
<hr/>
<hr/>
<hr/>
<hr/>
<hr/>
<hr/>
<hr/>
<hr/>
<hr/>
<hr/>
<hr/>
<hr/>
<hr/>
<hr/>
<hr/>
<hr/>
<hr/>
<hr/>
<hr/>
<hr/>
<hr/>
<hr/>
<hr/>
<hr/>
<hr/>
<hr/>
<hr/>
<hr/>
<hr/>
<hr/>
<hr/>
<hr/>
<hr/>
<hr/>
<hr/>
<hr/>
<hr/>
<hr/>
<hr/>
<hr/>
<hr/>
<hr/>
<hr/>
<hr/>
<hr/>
<hr/>
<hr/>
<hr/>
<hr/>
<hr/>
<hr/>
<hr/>
<hr/>
<hr/>
<hr/>
<hr/>
<hr/>
<hr/>
<hr/>
<hr/>
<hr/>
<hr/>
<hr/>
<hr/>
<hr/>
<hr/>
<hr/>
<hr/>
<hr/>
<hr/>
<hr/>
<hr/>
<hr/>
<hr/>
<hr/>
<hr/>
<hr/>
<hr/>
<hr/>
<hr/>
<hr/>
<hr/>
<hr/>
<hr/>
<hr/>
<hr/>
<hr/>
<hr/>
<hr/>
<hr/>
<hr/>
<hr/>
<hr/>
<hr/>
<hr/>
<hr/>
<hr/>
<hr/>
<hr/>
<hr/>
<hr/>
<hr/>
<hr/>
<hr/>
<hr/>
<hr/>
<hr/>
<hr/>
<hr/>
<hr/>
<hr/>
<hr/>
<hr/>
<hr/>
<hr/>
<hr/>
<hr/>
<hr/>
<hr/>
<hr/>
<hr/>
<hr/>
<

| $\mathbf{\Lambda}$ | ・機械内部の掃除をサービス実施店に相談してください。機械内部にほこりがたまったまま長い間掃除をしないと、火災や故障の原因になりま |
|--------------------|------------------------------------------------------------------|
|                    | す。なお、機械内部の掃除費用については販売店またはサービス実施店<br>に相談してください。                   |

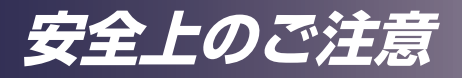

設置について守っていただきたいこと

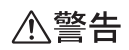

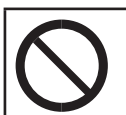

 本機を、天吊り・壁掛け設置しないでください。落下によるけがの原因に なります。

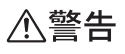

- ・本機は360度方向の投影が可能です。
   ・本機の吸気口および排気口をふさがないでください。吸気口や排気口をふ さぐと内部に熱がこもり火災の原因になります。
   ・また、プロジェクターの下側には少なくとも下図に示す距離の空間を設け てください。プロジェクター内部の冷却が不十分となり、熱による動作不 良の原因となります。
   ・三脚ネジ穴のみでの固定は避けてください。本体が回転した時の緩みによ り落下の可能性があります。360度の設置については本機の質量に耐え
  - 100mm

られる強度の金具を使用してください。

# 安全上のご注意

#### 電池について守っていただきたいこと

## ⚠警告

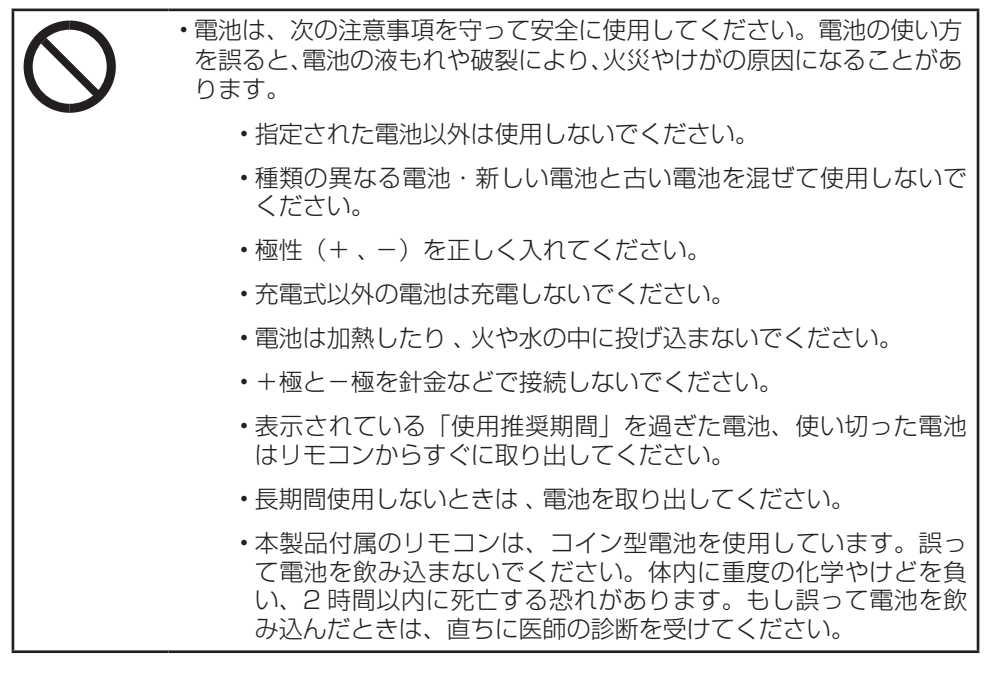

## ⚠警告

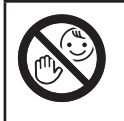

 ・電池は、子供の手に触れないようにしてください。リモコンの電池カ バーがはずれやすいときは、リモコンの使用をやめ、子供の手に触れな いようにしてください。もし子供が誤って電池を飲み込んだときは、直 ちに医師の診断を受けてください。

#### 電池から液がもれたときの対処

- もれた液が肌に付着したときは、すぐに水で洗い流し、医師に相談してく ださい。
- もれた液が手につかないように注意してティッシュペーパーなどで拭き 取ってください。
- 液を拭き取ったティッシュペーパーなどは、水を含ませてから燃えるゴミとして廃棄してください。

#### 電池を廃棄するとき

• 電池を廃棄するときは、地方自治体の条例または規則にしたがって処理してください。

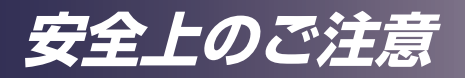

移動について守っていただきたいこと

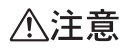

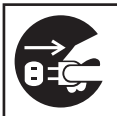

 本機を移動するときは、必ず電源プラグをコンセントから抜き、ACア ダプター含めたすべてのケーブルをはずしたことを確認してください。 コードやケーブルが傷つき、火災や感電の原因になります。

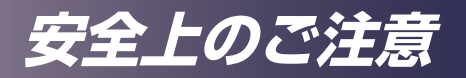

## 安全に関する本機の表示

本機に表示されている安全に関する情報です。

### 警告・注意のラベル位置について

本機には、下記に示す位置に安全にお使いいただくための、<u>小</u>警告、<u>小</u>注意の ラベルまたは刻印があります。表示にしたがって安全にお使いください。

上面

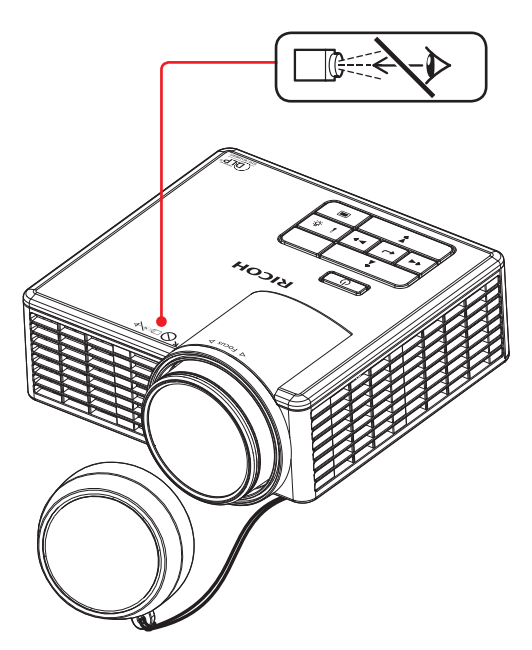

1. 動作中はレンズをのぞかないこと。 視力障害などの原因となります。

## 安全上のご注意

#### 電源スイッチの記号

本機のスイッチに記されている記号の意味は以下のとおりです。

·():オン/スタンバイの切り替え

## 使用上のお願い

## 本製品の取り扱いに関すること

- ・本製品を開梱したあとは、本書をよく読み、すべての操作手順およびその他の指示に 従ってください。
- ・極端に気温の高低差がある、あるいは湿度の高い場所で使用しないでください。
- ・強力な磁場を発する機器の近くで使用しないでください。
- 本機を持ち運ぶ際は以下の事項をお守りください。
  - ・ 本機の電源を切り、電源プラグをコンセントから抜いてください。
  - 端子からすべてのケーブルをはずしてください。
  - ・手で持ち運ぶ場合
    - 付属のキャリーバッグを使用してください。
    - ・ 航空機での移動の場合には、手荷物として機内に持ち込んでください。
  - 輸送する場合

本機内部にはガラス部品や精密部品が数多く使われています。衝撃による故障を防止するために次の事項をお守りください。

- ・ 衝撃が伝わらないように本機の周囲を緩衝材などで保護してください。
- お買い上げの際に本機がはいっていた梱包箱や堅固なダンボール箱に入れてください。
- ・ 精密機器であることを告げて輸送を依頼してください。
- 不明な点は運送業者にご相談してください。
- ・ゴムやビニール製品などの合成樹脂製品を長時間接触させないでください。外装が変色したり、塗装がはげるなどの原因となります。
- ・本機を長時間連続して使用すると、故障や寿命を縮める原因となります。

### お手入れに関すること

- ・お手入れをする前に、本機の電源を切ってください。
- ・本体のお手入れには中性洗剤を浸したやわらかい布を使用してください。
- ・ベンジン、シンナーは絶対に使用しないでください。変形、変色、塗装がはげるなどの 原因となります。
- ・研磨剤入り洗剤、ワックス、溶剤を使用しないでください。

# 安全上のご注意

17

- ・化学ぞうきんは使用しないでください。
- ・排気口や吸気口にたまったほこりなどは、定期的に取り除いてください。排気口や吸気口 が目詰まりすると、本機内の空気の流れが悪くなり、故障の原因になることがあります。

#### 映像の著作権について

次の行為は権利者に無断で行うと、著作権法で保護されている著作者の権利を侵害する恐れがあります。

本機を使用するときは、著作者の権利を侵害しないよう注意してください。

- ・営利目的で映像などを投影する行為
- ・営利目的または公衆に視聴させる目的で、フリーズ、部分拡大、ズーム機能などを使用して、映像などを改変する行為
- ・営利目的または公衆に視聴させる目的で、画面サイズ切り換え機能を使用して、映像な どの縦横比を改変する行為

#### 3D映像の視聴について

3D メガネを使用して本機で映像を視聴するときは、次の事項に注意してください。

- ・3D映像を視聴するには3Dメガネが必要です。本機は3Dメガネとの同期方式として DLP Link 方式を用いた方式を採用しています。
- ・3D映像の見えかたには個人差があります。
- ・3D映像を視聴する以外の目的で3Dメガネを使用しないでください。
- ・3Dメガネの説明書をよく読んでから使用してください。また、視聴する3D映像ソフトの説明書も確認してください。
- •3D映像を長時間連続して視聴しないでください。1時間視聴したら、15分以上休憩を 取ることをお勧めします。
- •3D映像の視聴中に体調に変化を感じたときは、すぐに視聴を中止してください。しばらくしても異常が直らないときは医師に相談してください。
- ・蛍光灯やLED照明などを使用している部屋で視聴すると、部屋全体の明かりがちらつい て見えることがあります。そのときは、ちらつきが消えるまで明かりを暗くするか、明 かりを消して視聴してください。
- ・光感受性発作を起こしたことがある、または家族に該当する人がいるときは、3D映像を 視聴する前に医師に相談してください。
- •3D映像を視聴するときは、スクリーンの正面に座り、左右の目の高さが同じになるよう な姿勢で視聴してください。
- ・スクリーンに近い距離で3D映像を視聴すると目に負担がかかります。投影画面の高さの 3倍程度スクリーンから離れて視聴してください。
- ・子供が3Dメガネを使用するときは、必ず大人の監督のもとに使用してください。
- ・3D映像の視聴年齢は6歳以上を目安にしてください。健全な視覚発達に影響を及ぼす可能性があります。使用する前に医師に相談することをお勧めします。

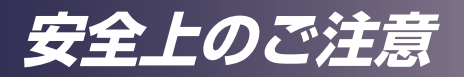

## 法律上の禁止事項

#### 海外輸出規制

安全法規制(電波規制や材料規制など)は各国異なります。これらの規制に違反して、本製品および消耗品等を諸外国に持ち込むと罰せられることがあります。

## 電波、高調波電流に関する事項

#### 電波障害についての注意事項

他のエレクトロニクス機器に隣接して設置した場合、お互いに悪影響を及ぼすこ とがあります。特に、近くにテレビやラジオなどがある場合、雑音が入ることが あります。その場合は、次のようにしてください。

- テレビやラジオなどからできるだけ離す。
- テレビやラジオなどのアンテナの向きを変える。
- コンセントを別にする。

この装置は、クラスB情報技術装置です。この装置は、家庭環境で使用することを目的としてい ますが、この装置がラジオやテレビジョン受信機に近接して使用されると、受信障害を引き起こす ことがあります。

取扱説明書に従って正しい取り扱いをして下さい。

VCCI-B

#### 高調波電流規格についての事項

高調波電流規格 JIS C61000-3-2適合品

## 廃棄について

本機、使用済み電池を廃棄するときは、地方自治体の条例または規則にしたがって処理してください。詳しくは地方自治体にお問い合わせください。

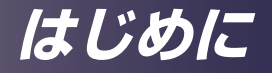

## 同梱品の確認

本製品には以下の同梱品が含まれます。同梱品がすべて揃っ ているか確認してください。万一不足しているものがあると きは、すぐにお買い上げの販売店に連絡してください。

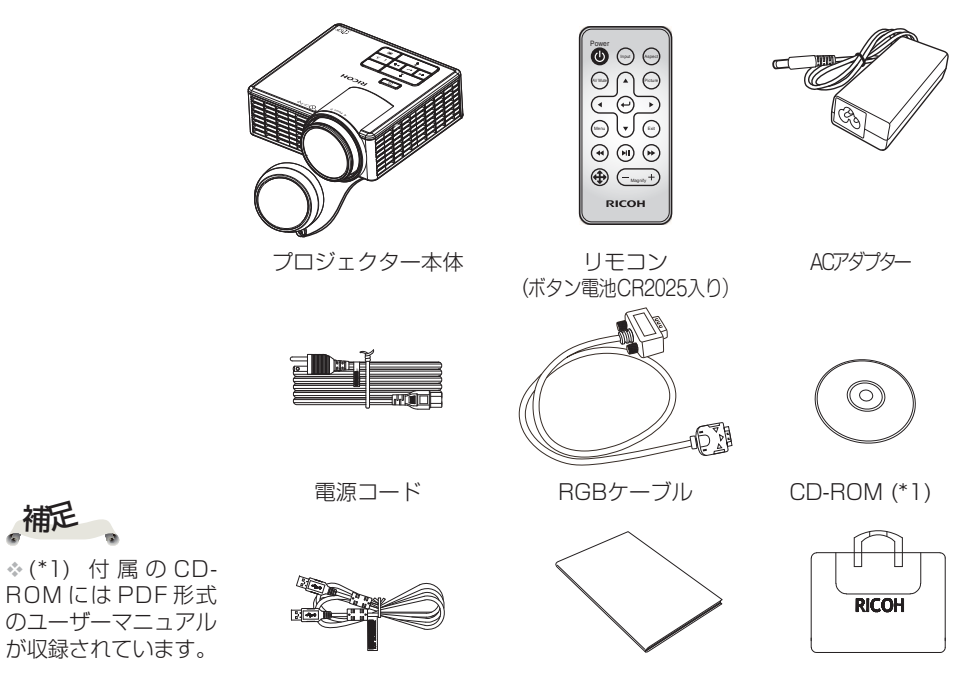

USB (A-A)ケーブル はじめにお読みください キャリーバッグ(\*1)

保証書

補足

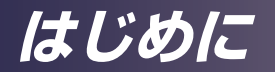

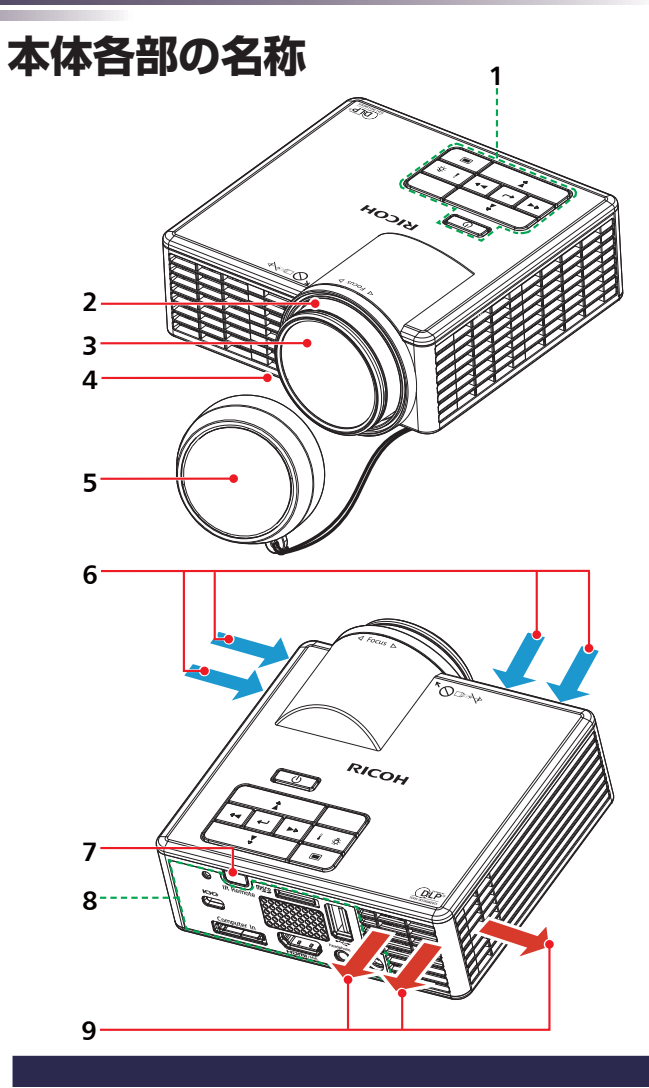

- 1. 本体操作部
- 2. フォーカスリング
- 3. レンズ
- 4. アジャスタブルフット
- 5. レンズキャップ
- 6. 吸気口
- 7. リモコン受光部
- 8. 入出力端子
- 9. 排気口

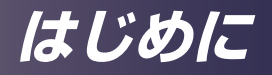

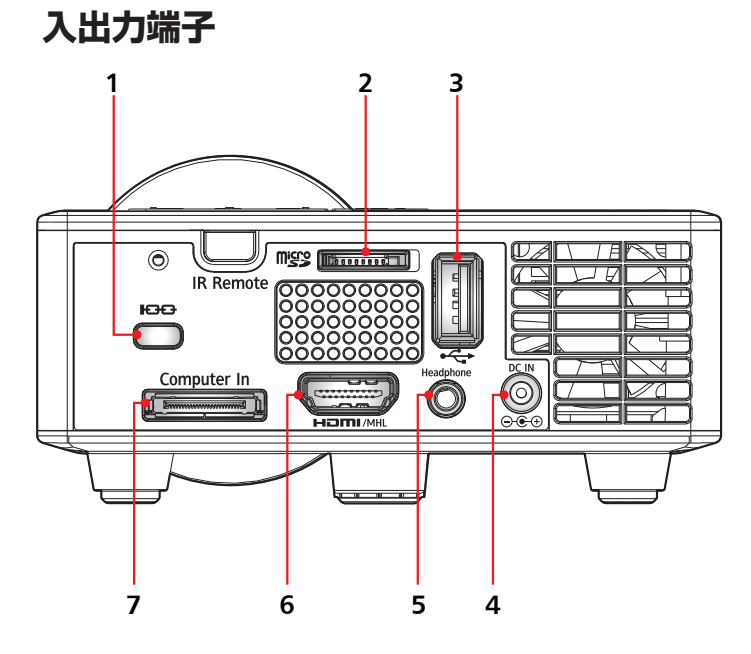

- 1. 盗難防止用穴
- 2. microSD カード挿入口
- 3. USB 入力端子
- 4. DC IN 端子
- 5. ヘッドフォン出力端子
- 6. HDMI/MHL 入力端子
- 7. コンピューター入力端子

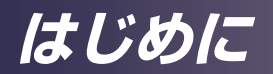

#### 本体操作部

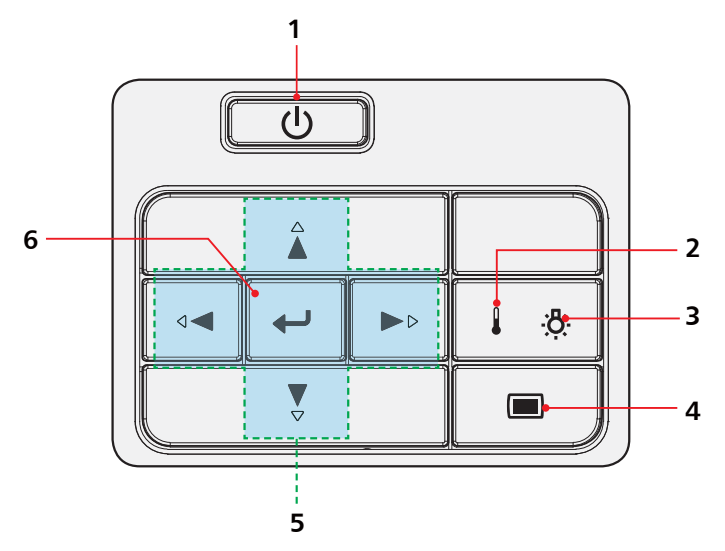

| 1 | 電源キー       | 「電源の入れかたと切りか   |
|---|------------|----------------|
|   |            | た」の章を参照してください。 |
|   |            | (29~30ページ参照)   |
| 2 | 温度インジケーター  | 内部の温度状態を表示します。 |
| З | エラーインジケーター | プロジェクターのエラーの状  |
|   |            | 態を表示します。       |
| 4 | メニューキー     | 調整用のメニューを表示した  |
|   |            | り、メニューをひとつ前の表  |
|   |            | 示に戻したります。(34   |
|   |            | ページ参照)         |
| 5 | 4方向選択キー    | ▲、▼、◀、▶で項目の選択や |
|   |            | 調整をします。        |
| 6 | 決定キー       | 設定を選択または確定します。 |

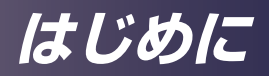

## リモコン

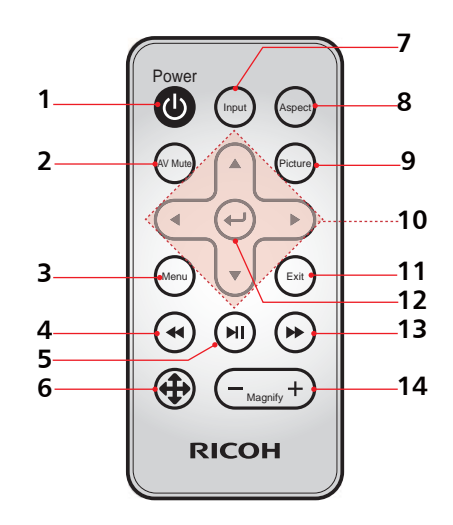

| 1 | Power       | 「電源の入れかたと切りかた」の章を  |
|---|-------------|--------------------|
|   |             | 参照してください。(29~30    |
|   |             | ページ参照)             |
| 2 | AV Mute     | 音声と映像、またはどちらか一方の消  |
|   |             | 去、表示を行います。         |
| З | Menu        | 調整用のメニューを表示します。また、 |
|   |             | サブメニューが表示されているときに、 |
|   |             | ひとつ前の画面に戻ります。(34   |
|   |             | ページ参照)             |
| 4 | Rewind      | 再生中の動画、音楽を巻き戻します   |
| 5 | Play/Pause  | 動画、音楽の再生、静止を行います   |
|   | 5.          |                    |
| 6 | Moving mode | 拡大表示中の画面移動を行うモードへ  |
|   | C           | の移行、戻りを行います。       |
| 7 | Input       | 入力信号を切り替えます。       |
| 8 | Aspect      | 表示する画面のアスペクト比を切り換  |
|   | -           | えます。               |

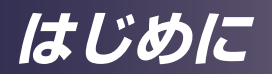

| 9  | ▲▼⋖►         | ▲、▼、◀、▶で項目の選択や調整を  |
|----|--------------|--------------------|
|    |              | します。               |
| 10 | Picture      | 設定済みの映像モードを切り替えます。 |
| 11 | Exit         | 一つ前のページに戻ります。      |
| 12 | Enter        | 設定を選択または確定します。     |
| 13 | Fast Forward | 再生中の動画、音楽を早送りします。  |
| 14 | Magnify      | 映像の一部を拡大します。       |
|    |              | 拡大した映像を縮小します。      |
|    |              | (部分拡大)             |

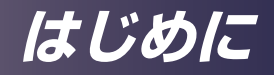

## リモコンの電池

## 初回使用時

初めてリモコンを使用する際は、 透明の絶縁シートを取り除いて ください。

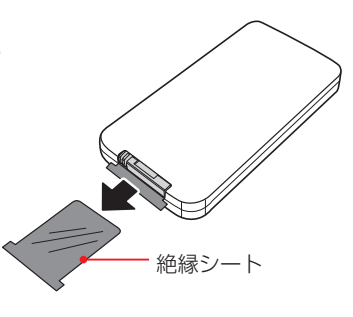

### 電池交換

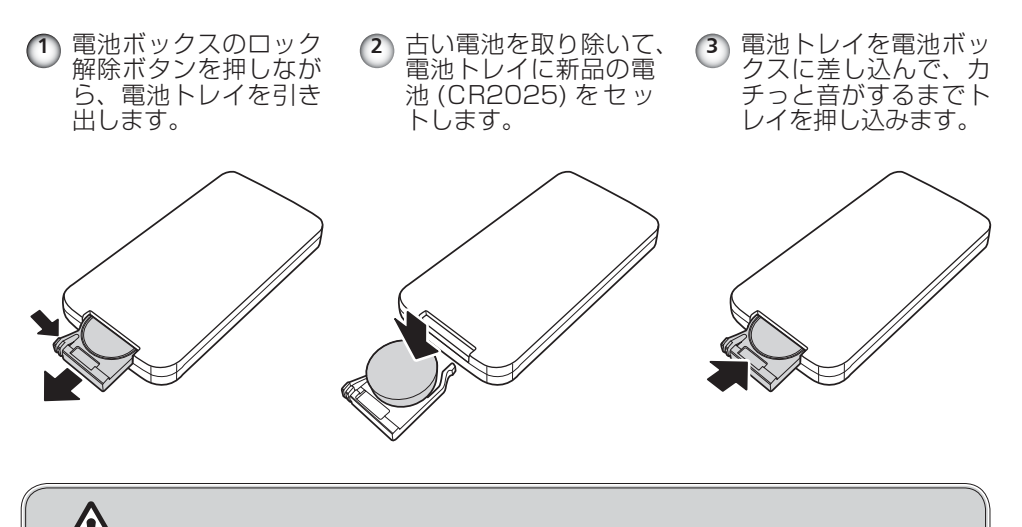

🎦 安全に使用するため、以下のことに注意してください:

- 電池を火の中に投じたりしないでください。
- 電池を飲み込んだりしないでください。火傷の恐れがあります。
- 新品、使用済みに関わらず、電池は子どもの手の届かない場所に保管してくだ さい。

詳細については13ページを参照してください。

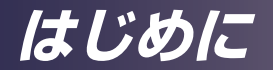

#### リモコンの有効操作範囲

・ボタンを押すときに、リモコンを本機(リモコン受光部)に 向けて操作します。リモコンの最大操作範囲は本機の後方約 3m(9.8 フィート)、±30°です。

・プロジェクターとリモコンの間に障害物がある場合は正しく 動作しない場合があります。

・ 蛍光灯やその他の強い光の環境ではリモコンが正常に動作しない場合があります。

・リモコンを使用することにより本機の全ての機能を使用する ことができます。リモコンの紛失に注意してください。

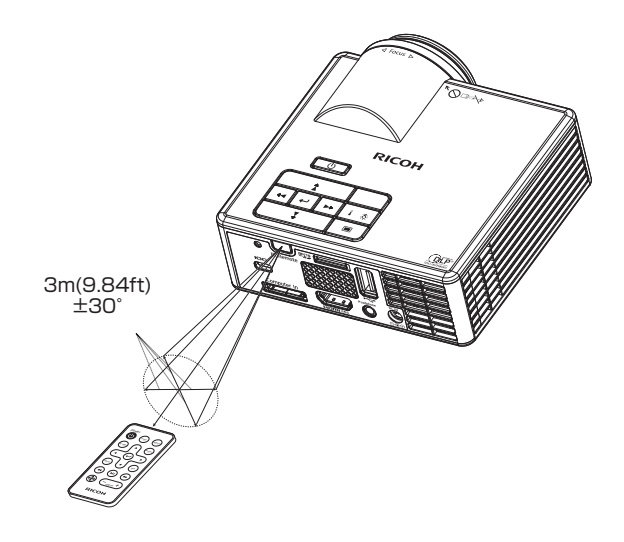

## 接続する コンピューター/ノートパソコンと接続する

## 補足

◆ AC アダプターが本 機の DC IN ソケットに きちんと差し込まれて いるか確認します。

☆ 電源プラグがきちん とACアダプターのAC IN ソケットとコンヤン トの両方に差し込まれ ているか確認します。

を設置する場所の最寄 りのコンセントに差し 込み、常に手の届く状 態にしておいてくださ い。

◆ 電源ケーブル、AC アダプターは必ず本機 付属のものを使用して ください。

はプロジェクターの内 蔵メモリーヘデータ転 送する際に使用します。 USB ケーブルを使用し ての投影はできません。

☆ (\*2)3 5mm ステレ オ mini プラグ対応の ヘッドフォンが使用で きます。マイク機能付 きのヘッドフォンは使 用できません。

Δ

ピーダンスの違いによ り再生音量が異なる事 があります。

5 BGB ケーブル (同梱品) ..... HDMI ケーブル 2 .....USB ケーブル(同梱品)(\*1) З.. .....ヘッドフォン (\*2) 5.....AC アダプター(同概品)

◆ 信号を正しく表示するために、接続するコンピューターの 表示モード(解像度およびリフレッシュレート)が、本 機が対応しているものであることを確認してください。 (72ページ参照)

◇ 性能を保つため、必ず同梱されているケーブルを使用して ください。

基本的な操作

#### 映像機器と接続する

補足

◆ AC アダプターが本 機の DC IN ソケットに きちんと差し込まれて いるか確認します。

◆ 電源プラグがきちん とACアダプターのAC IN ソケットとコンセン トの両方に差し込まれ ているか確認します。

を設置する場所の最寄 りのコンセントに差し 込み、常に手の届く状 態にしておいてくださ い。

☆ 電源ケーブル、AC アダプターは必ず本機 付属のものを使用して ください。

トフォンなどのデバイ スの MHL 対応状況を 確認してください。非 対応のデバイスは映像 が表示されません。

(\*2)microSD、 microSDHC カードに 対応しています。

mini プラグ対応のヘッ ドフォンが使用できま す。マイク機能付きの ヘッドフォンは使用で きません。

り再生音量が異なる事 があります。

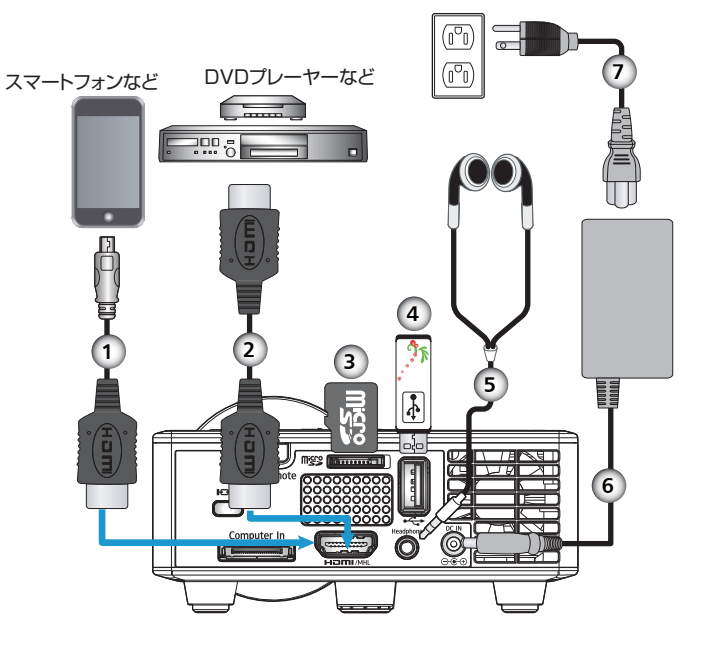

| 1 | MHL ケーブル (*1)    |
|---|------------------|
| 2 | HDMI ケーブル        |
| 3 | microSD カード (*2) |
| 4 | USB メモリー         |
| 5 | ヘッドフォン (*3)      |
| 6 | AC アダプター(同梱品)    |
| 7 | 電源コード(同梱品)       |
|   |                  |

ピーダンスの違いによ 🔹 性能を保つため、必ず同梱されているケーブルを使用して ください。

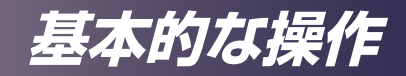

## 電源の入れかたと切りかた

レンズをのぞき込まな いでください。のぞき 込むと強い光により視 力障害など目を傷める 原因となります。

注意:本機の吸気口ま いでください。吸気口 や排気口をふさぐと内 部に熱がこもり火災の 原因となります。

本体の下に手や顔を近 づけたり、物を置かな いでください。けがや 機器の故障の原因とな ります。

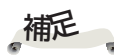

◇同時に複数の信号 を接続している場合は、 [入力]を押して信号を 切り替えてください。

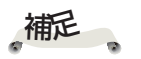

☆本機の電源を最初に入 れてから信号源の電源を 入れます。

## 警告: ランプ点灯中は 電源を入れる

- 1. 電源コード、AC アダプターと信号ケーブルがしっかりと 接続されているか確認します。電源インジケーターが赤色 に点灯します。
- 2. レンズキャップを外します。 ●
- たは排気口をふさがな 3. 本体操作部またはリモコンの「電源]を押して、ランプを 点灯します。 2 電源インジケーターがオレンジ色に点滅し ます。

スタート画面が約3秒間表示されます。スタート画面が消 えると、電源インジケーターが青色に点灯します。

注意:排気口の近くや 4. 信号源(コンピューター、ノートパソコン、ビデオプレー ヤーなど)の電源を入れて下さい。本機が自動的に信号を 検出します。

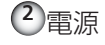

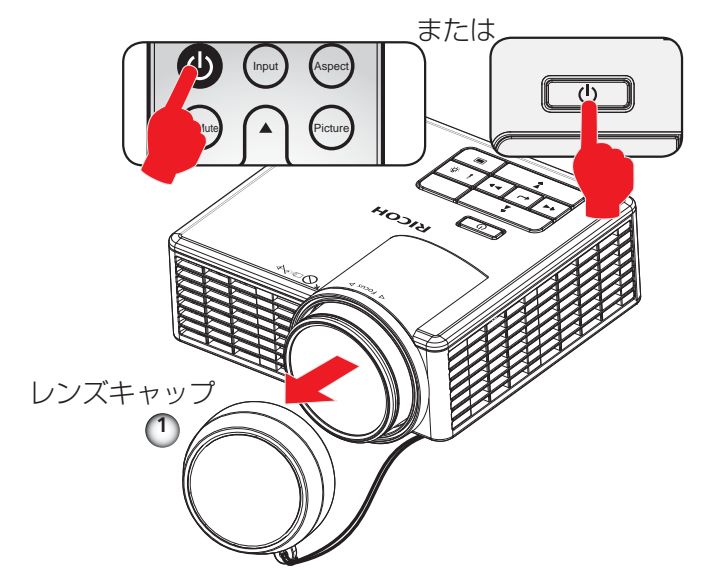

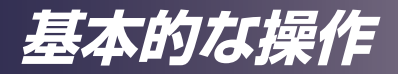

#### 電源を切る

1. [電源] を押すと、画面に以下のメッセージが表示されます。

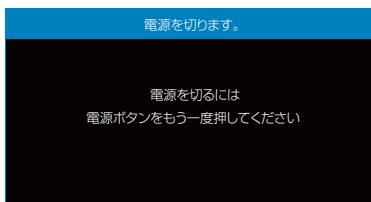

- 2. もう一度 [電源] を押すと、ランプが消えます。
- 3.3~5秒後に電源インジケータはオレンジ色に点灯しスタンバイモードに移行します。
   本機の電源を再度入れるときは、スタンバイモードに入るまでお待ちください。スタンバイモードに入った状態で[電源]を押すと、プロジェクターが再起動します。
- 4. 電源コード、AC アダプターをコンセントと本機から抜きます。

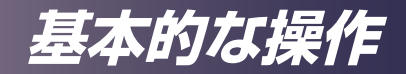

#### インジケーターによる警告表示

\* [温度] インジケーターがオレンジ色に点滅(3秒点灯、1 秒消灯)し、以下のメッセージが表示されたときは、本機 の内部が過熱しています。吸排気口をふさぐものがないか 確認し、異常が改善されない場合はコールセンターへ連絡 してください。

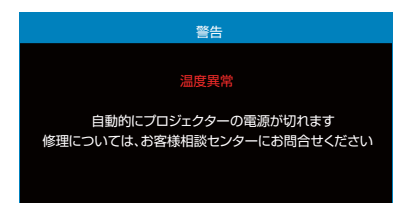

◆ [温度] インジケーターが赤色に点滅(2秒点灯、0.5秒 消灯)し、以下のメッセージが表示されたときは、冷却ファンが異常です。コールセンターへ連絡してください。

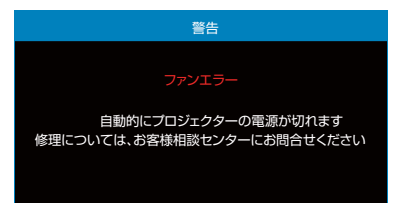

◆ [エラー] インジケーターがオレンジ色に点灯した時は、光 源の LED の異常です。コールセンターへ連絡してください。

エラーインジケーターの詳細については、70ページを参照 してください。

基本的な操作

## 投写映像を調整する

#### 投写映像の位置を調整する

本機のアジャスタブルフットを調整して、投写映像の上下位 置や傾きを調整できます。

- 1. 前側のアジャスタブルフットのみ調整できます。
- 2. アジャスタブルフットの調整リングを時計回りに回すと本 機の位置を高く、反時計回りに回すと低く調整できます。 必要に応じて調整してください。

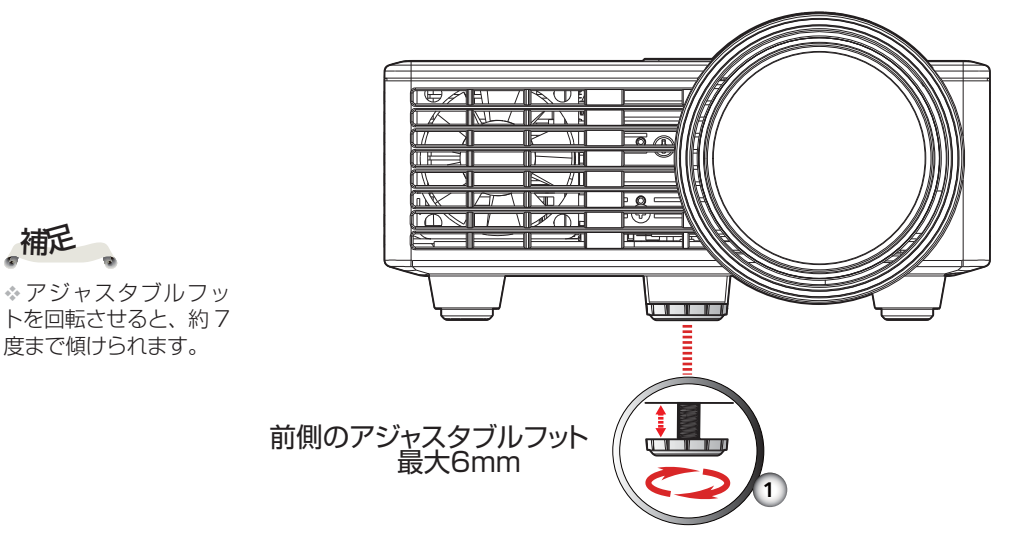

#### 画面のピントを調整する

映像のピントを合わせるには、映像が鮮明になるまでフォー カスリングを回します。

ピントが合う距離は 0.86~1.72m です。

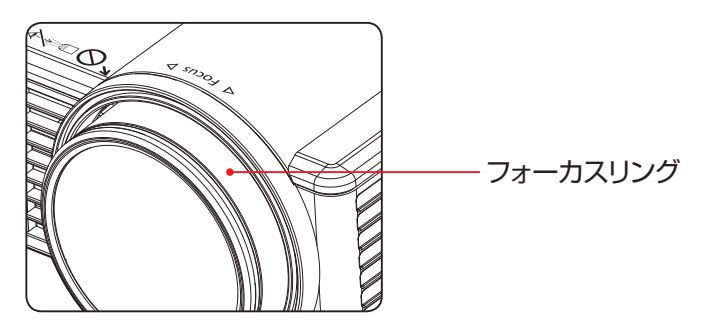

補足

基本的な操作

**投写映像の大きさを調整する**▶ 投写映像サイズ 0.86~1.72m (50~100 型)

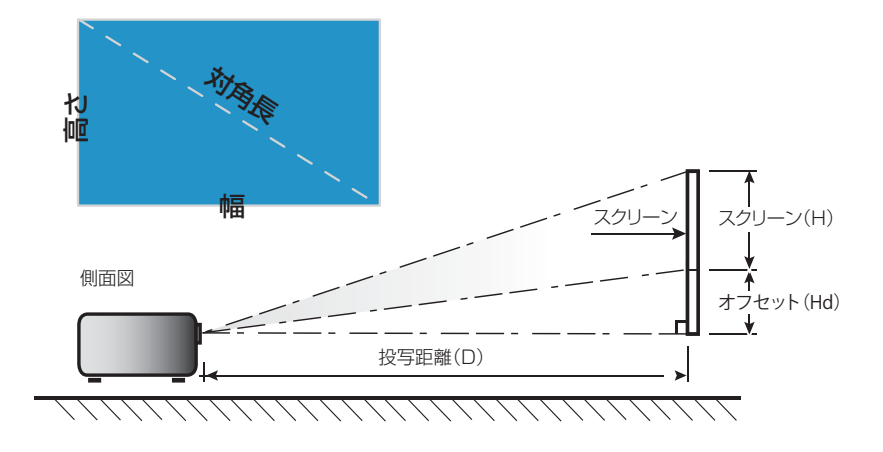

| 画面サイズ<br>(型)<br>16:10 | 画面サイズ 幅×高さ |        | 投影距離 (D) |        | オフセット<br>(Hd) |
|-----------------------|------------|--------|----------|--------|---------------|
|                       | (m)        |        | (m)      | (foot) | (0m)          |
|                       | Width      | Height | (11)     | (ieet) | (CIII)        |
| 50                    | 1.08       | 0.67   | 0.86     | 2.83   | 0             |
| 60                    | 1.29       | 0.81   | 1.03     | 3.92   | 0             |
| 65                    | 1.40       | 0.88   | 1.12     | 3.67   | 0             |
| 70                    | 1.51       | 0.94   | 1.21     | 3.96   | 0             |
| 80                    | 1.72       | 1.08   | 1.38     | 4.52   | 0             |
| 90                    | 1.94       | 1.21   | 1.55     | 5.09   | 0             |
| 100                   | 2.15       | 1.35   | 1.72     | 5.65   | 0             |

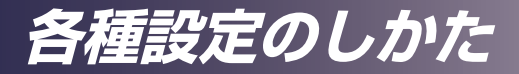

## メニューを使う

メニューを表示させて、映像などの調整や、各種設定の変更 ができます。

#### 操作のしかた

- 本体の (メニュー) ボタンまたはリモコンの [Menu] ボ タンを押してメインメニューを表示します。
- 2. 左側に表示されている項目から▲ ▼ボタンで調整したい項 目を選びます。右側に調整値 / 設定値が表示されている項 目は、 ▲▶ボタンを押すことにより調整値 / 設定値を変更 する事ができます。 右側に調整値 / 設定値が表示されていない項目は、その項 目を選び▶または→ [Enter]を押すことにより、一つ下 の階層のサブメニューが開きます。
- 3. サブメニューでも同様に調整 / 設定ができます。 上の階層に戻るには、本体の ■ (メニュー) ボタンまたはリ モコンの [Menu] ボタンを押します。 サブメニューにも、もう一つ下の階層のサブメニューがあ り、同様の操作でサブメニュー間の移動ができます。
- 4. 調整 / 設定を終了するには、メインメニューが表示されているときにもう一度本体の (メニュー) ボタンまたはリモ
  - コンの [Menu] ボタンを押して、メニューを消します。
- 5. 調整 / 設定した値は自動的に保存されます。

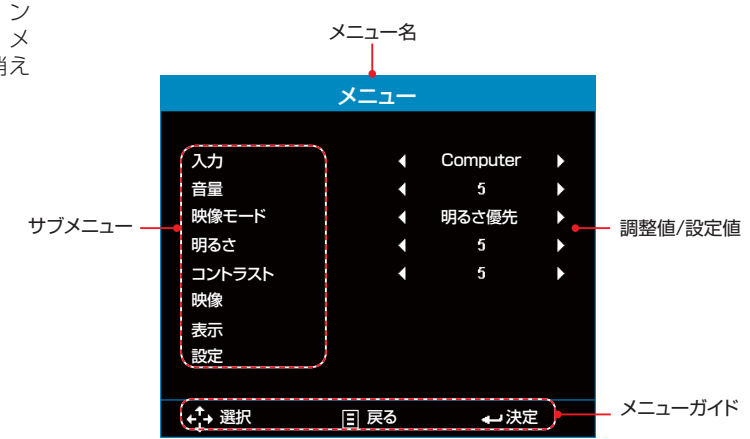

補足 ◆約10秒間ボタン

の操作をしないと、メニューは自動的に消えます。
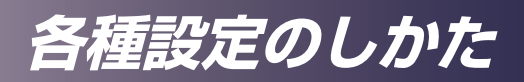

| メインメニュー | 第2レベル    | 第3レベル | 設定範囲                | 初期値      |
|---------|----------|-------|---------------------|----------|
|         |          |       | Computer            |          |
| 入力      |          |       | HDMI/MHL            | Computer |
|         |          |       | Media               |          |
| 音量      |          |       | 0~10                | 5        |
|         |          |       | 明るさ優先               |          |
|         |          |       | PC                  |          |
|         |          |       | sRGB                |          |
| 映像モート   |          |       | Wide 1              |          |
|         |          |       | Wide 2              |          |
|         |          |       | IJ                  |          |
| 明るさ     |          |       | 0~10                | 5        |
| コントラスト  |          |       | 0~10                | 5        |
|         | 色の濃さ     |       | 0~20                | 10       |
|         | 色合い      |       | -10~+10             | 0        |
|         |          |       | 自動                  |          |
|         |          |       | 4:3                 |          |
|         |          |       | 16:9                | 日期       |
|         |          |       | 16:10               |          |
|         | ズーム      |       | 50%/75%/            |          |
|         |          |       | 100%/               | 100%     |
| 映像      |          |       | 125%/150%/175%/200% |          |
|         |          |       | 低                   |          |
|         | 色温度      |       | 中 Computer ->       |          |
|         |          |       | 高 HDMI => 低         |          |
|         |          |       | 自動                  |          |
|         | カラースペース  |       | RGB                 | 自動       |
|         |          |       | YCbCr               |          |
|         | クロック周波数  |       | -5-5                | 0        |
|         | サンプリング位相 |       | 0~31                | 0        |

# 各種設定のしかた

| メインメニュー | 第2レベル  | 第3レベル | 設定範囲                                                                                                    | 初期値 |
|---------|--------|-------|----------------------------------------------------------------------------------------------------|-----|
|         | 自動台形補正 |       | 入り<br>切り                                                                                                    | λΰ  |
|         | 台形補正   |       | -40~+40                                                                                                    | 0   |
|         |        |       | 自動台形補正入り:<br>Abc 通常<br>つdA 左右反転                                                                                                    | 通常  |
| 表示      | 設置モード  |       | <b>す</b><br><b>す</b><br><b></b> | 通常  |

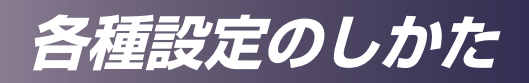

| メインメニュー | 第2レベル          | 第3レベル | 設定範囲                              | 初期値     |  |
|---------|----------------|-------|-----------------------------------|---------|--|
|         |                |       | English                           |         |  |
|         |                |       | Germany                           |         |  |
|         |                |       | French                            |         |  |
|         |                |       | Italian                           |         |  |
|         |                |       | Spanish                           |         |  |
|         |                |       | Portuguese                        |         |  |
|         |                |       | Polish                            |         |  |
|         | ●斑             |       | Dutch                             | Englich |  |
|         | 一百四            |       | Russian                           |         |  |
|         |                |       | Swedish                           |         |  |
|         |                |       | Greek                             |         |  |
|         |                |       | 中文 (繁)                            |         |  |
|         |                |       | 中文 (简)                            |         |  |
|         |                |       | 日本語                               |         |  |
|         |                |       | Korean                            |         |  |
|         |                |       | Turkish                           |         |  |
|         |                |       | 自動                                |         |  |
|         | <b>二次子、小子、</b> |       | Computer                          | 白卦      |  |
| 設定      | 亀源オノ時入月        |       | HDMI/MHL                          | 目動<br>  |  |
|         |                |       | Media                             |         |  |
|         | 白動而活士ン         |       | 入り                                |         |  |
|         | 日期単源オノ         |       | 切り                                |         |  |
|         |                |       | 自動                                |         |  |
|         | スリープタイマー       |       | 切り                                | 自動      |  |
|         |                |       | 0:30 / 1:00 / 3:00 / 8:00 / 12:00 |         |  |
|         |                |       | AVミュート                            |         |  |
|         |                | ミュート  | オーディオ                             | AVミュート  |  |
|         |                |       | ビデオ                               |         |  |
|         | 詳細設定           |       | 入り                                | 47.6    |  |
|         |                | 30    | 切り                                | 00      |  |
|         |                |       | 入り                                | 47.6    |  |
|         |                |       | 切り                                | פנען    |  |
|         | セキュリティー        |       | (セキュリティーメニューへ)                    |         |  |
|         |                |       | はい                                |         |  |
|         | 土して初期化         |       | いいえ                               |         |  |
|         |                |       | (ソフトウエアのバージョンを                    |         |  |
|         | SUPPLY Ver.    |       | 表示しています)                          |         |  |

# 各種設定のしかた

|                | メニュー |          |   |
|----------------|------|----------|---|
|                |      |          |   |
| 入力             | •    | Computer | • |
| 音量             | •    | 5        | • |
| 映像モード          | •    | 明るさ優先    | • |
| 明るさ            | •    | 5        | • |
| コントラスト         | •    | 5        | • |
| 映像             |      |          |   |
| 表示             |      |          |   |
| 設定             |      |          |   |
|                |      |          |   |
| <b>+</b> _+ 選択 | 📃 戻る |          |   |
|                |      | 7 1      |   |

メインメニュ

## <u>入力</u>

- 入力映像を切り替えます。◀または▶ で項目を選択します。
- ▶ Computer : Computer 入力端子を選択します
- ▶ HDMI/MHL: HDMI/MHL 入力端子を選択します
- ▶ Media: USBメモリー、microSDカード、内蔵メモリーの再生や、内蔵メモリーへのデータ転送を行います。

### 音量

音量を調整します。

- ▶ ◀を押すと、音量が下がります。
- ▶ ▶ を押すと、音量が上がります。

## 映像モード

映像モードを選択します。 ◀ または ▶ で項目を選択します。

- ▶ 明るさ優先:明るさを優先したモードです。
- ▶ PC: PC 画面表示やプレゼンテーションに適したモードです。
- sRGB: 色再現空間を sRGB に近づけたモードです。
- ▶ Wide1: 色再現空間を sRGB からさらに広げたモードです。
- ▶ Wide2: 色再現空間を最大にしたモードです。
- ▶ エコ: 消費電力を抑えたモードです。

### 明るさ

明るさを調整します。◀または▶ で調整します。

▶ ◀ で映像を暗くします。

で映像を明るくします。

各種設定のしかた

## コントラスト

映像の最も明るい部分と暗い部分の輝度の差を変更して、映像に 含まれる黒と白の強さを調整することができます。

▶ ◀ でコントラストを弱くします。

でコントラストを強くします。

## <u> 映像</u>

映像メニューを表示します。

## 表示

表示メニューを表示します。

## 設定

設定メニューを表示します。

## 各種設定のしかた

|            | 映像     |       |     |
|------------|--------|-------|-----|
|            |        |       |     |
| 色の濃さ       | •      | 10    |     |
| 色合い        | •      | 0     | ►   |
| アスペクト比     | •      | 自動    | •   |
| ズーム        | •      | 100 % | •   |
| 色温度        | •      | 低     | •   |
| カラースペース    | •      | 自動    | •   |
| クロック周波数    | •      | 0     | ►   |
| サンプリング位相   | •      | 0     | ►   |
|            |        |       |     |
| +†+ Select | 🗄 Exit | En ب  | ter |

胦像

色の濃さ

色の濃さを調整します。◀または▶で調整します。

<u>色合い</u>

色合いを調整します。◀または▶で調整します。

## <u>アスペクト比</u>

▶ 自動:適切な画面のアスペクト比を自動的に選択します。

入力信号が 4:3 の時はアスペクト比 4:3 の映像を、16:9 またはそれ以上の時はアスペクト比 16:9 の映像を表示します。

補足

入力信号により、調整できない項目があります。

- ▶ 4:3:アスペクト比 4:3 で表示します。
- 16:9:アスペクト比 16:9 で表示します。(HDTV や DVD からの映像を表示するときに選びます)

## <u>ズーム</u>

投影する映像の一部分を拡大して表示します。

- ▶ ◀を押すと、拡大率が低くなります。(最小50%)
- ▶ ▶ を押すと、拡大率が高くなります。(最大 200%)

## 色温度

投影する映像の色温度を変更します。

- ▶ 低:色温度を低くします。
- ▶ 中: 色温度を中程度に設定します。
- 高:色温度を高くします。

## <u>カラースペース</u>

投影する映像のカラースペースを自動、RGB,YCbCrから選択します。

## クロック周波数

◀ または ▶ で細かい線を表示したときの周期的な模様や、ちらつきをなくします。

各種設定のしかた

サンプリング位相

◀ または ▶ で、画面の水平方向に表示するドット数をお使いの
コンピューターの出力解像度に合わせて調整します。

# 各種設定のしかた

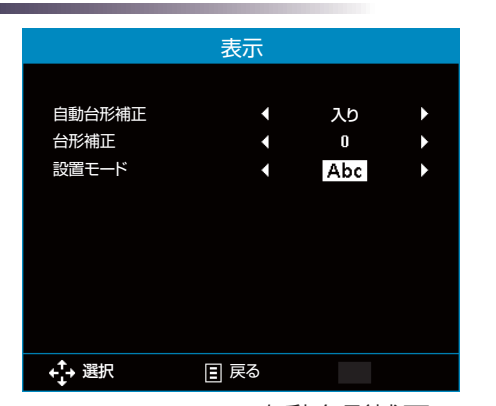

表示

## 自動台形補正

本体の傾きによって起こる台形歪みの補正を自動で行うか選択できます。自動台形補正が入りの時は設置モードで「**>qy**」、「**∀pc**」は選択できません。

## 台形補正

本体の傾きによって起こる台形歪みの補正ができます。自動台形 補正が切りの時に有効です。

◀ または ▶ を押して、映像の垂直方向のゆがみを調整します。映像が台形に歪んでいる場合は、映像のゆがみを軽減できます。

### 設置モード

プロジェクターの設置方法に合わせて投射モードを設定します。 プロジェクターの設置後Abcが正しく見える条件に設定してくだ さい。

► Abc

工場出荷時の初期設定です。映像が画面に正立して投写されます。

### Abc 🛋

映像の左右が反転して投写されます。透過スクリーンの裏側 に設置するときに使用します。

### ► odA

映像の上下が反転して投写されます。自動台形補正がオンの ときは選択できません。

Abc

映像の上下左右が反転して投写されます。自動台形補正がオ ンのときは選択できません。

### 言語

メニューの表示言語を選択します。[Enter]を押してサブメニュー に入り、▲、▼、◀、▶キーで言語を選択します。[Enter]を押 して選択を確定します。

各種設定のしかた

|               | 設定   |      |   |
|---------------|------|------|---|
|               |      |      |   |
| 言語            | •    | 日本語  | • |
| 電源オン時入力       | •    | 自動   | • |
| 自動電源オン        | •    | 切り   | • |
| スリープタイマー      | •    | 0:30 | • |
| 詳細設定          |      |      |   |
| セキュリティー       |      |      |   |
| 全てを初期化        |      |      |   |
| ソフトウエアVer.    |      | C01  |   |
|               |      | C04  |   |
|               |      |      |   |
| <b>←</b> → 選択 | ■ 戻る |      |   |

設定

言語

メニューの表示言語を選択します。◀ 、▶キーで言語を選択しま す。

<u>電源オン時入力</u>

電源オン時の入力を設定します。"自動"を選ぶと前回電源を切った時の入力が選ばれます。

### 自動電源オン

入りに設定をするとプロジェクターに接続された AC アダプター に AC 電源を供給すると自動でプロジェクターの電源を入れます。

## <u>スリープタイマー</u>

電源が自動的に切れるまでの時間を設定します。入力信号の有無 にかかわらず設定した時間が経つと電源が切れます。自動に設定 すると入力信号がない状態で15分経過すると電源が切れます。

## 詳細設定

詳細設定画面を表示します。

## <u>セキュリティー</u>

セキュリティーを設定します。セキュリティーの設定にはパス ワードの入力が必要です。パスワードは4方向キーで6桁の入力 を行います。購入時のパスワードは▲▼▲►▲▼.です。

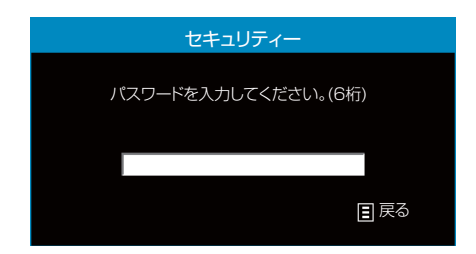

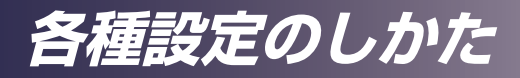

全てを初期化

調整と設定を工場出荷時の初期設定値に戻します。「はい」を選 択すると、全てのメニュー項目の設定が工場出荷時の初期設定に 戻ります。セキュリティーの設定(パスワード)は初期化されま せん。

|     | 全てを | を初期化  |    |
|-----|-----|-------|----|
|     |     |       |    |
|     | 初期化 | しますか? |    |
|     |     |       |    |
|     |     |       |    |
| しいえ | -   |       | はい |
|     |     |       |    |

ソフトウエアVer.

ソフトウエアのバージョンが表示されています。

各種設定のしかた

|             | 詳細設定          |        |    |
|-------------|---------------|--------|----|
|             |               |        |    |
| ミュート        | •             | AVミュート | •  |
| 3D          | •             | 切り     | •  |
| 3D同期反転      | •             | 切り     | •  |
|             |               |        |    |
|             |               |        |    |
|             |               |        |    |
|             |               |        |    |
|             |               |        |    |
|             |               |        |    |
| + t→ Select | <u>≡</u> Exit | 🛶 Ent  | er |

詳細設定

リモコンの AV Mute を押した時の動作を以下の 3 つから選択します。

- ▶ AV ミュート:映像の表示と音声の出力を停止します。
- ▶ オーディオ:音声の出力のみ停止します。

▶ ビデオ:絵以上の表示のみ停止します。

◆ 3D 映像を見るには、
 ▲機が対応する 3D 映

像とそれに対応した再

生機器、および3Dメ ガネが必要です。

像度は1024×768

☆「3D 同期反転」は、

3D が利用可能な場合

のみ選択できます。

(120Hz)です。

補足

3D 表示を行うかどうか切り替えます。本機ではフレームシーケ ンシャル方式の3D にのみ対応しております。Blu-ray 3D には 対応していません。

▶ 入り:3D 映像を表示するときに選択します。

▶ 切り:通常の映像(2D映像)を表示するときに選択します。

## 3D同期反転

ミュート

左右の映像の同期を反転します。3D が正常に見えない場合に切 り替えてください。

▶ 入り:表示された映像が不自然に見えたり、正しく立体に見 えない場合に、「入り」を選択します。

- ☆ 3D 映像の再生をやり直した際は、この設定の変更が必要になることがあります。
- ▶ 切り:通常は「切り」を選択します。

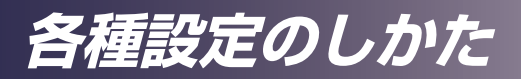

| セキュリティー                 |               |      |      |
|-------------------------|---------------|------|------|
| セキュリティー<br>パスワードの変更     | •             | λb   | •    |
| + <sup>↑</sup> → Select | <b>≣</b> Exit | En د | iter |

## セキュリティー

補足

 ・設定したパスワード
 は絶対に忘れないよう

にしてください。

トされません。

<u>セキュリティー</u>

電源を入れるときに、矢印キーの組み合わせによるパスワード保 護をかけることができます。

- ▶ 切り:セキュリティー機能を使用しません。
- ▶ 入り:セキュリティー機能を使用します。

> パスワード変更画面を表示します。「Enter」キーを押してください。 ▶ 新しいパスワードを入力してください。(6桁):新しいパス

\*パスワードを忘れた 場合はコールセンター まで連絡してください。

◇購入時のパスワード

てを初期化| でもリセッ

は▲▼◀▶▲▼.です。

▶ もう一度パスワードを入力してください。(6 桁):同じパス ワードをもう一度入力します。

| パスワードの変更                |
|-------------------------|
| もう一度パスワードを入力してください。(6桁) |
|                         |
|                         |
|                         |

2回の入力パスワードが一致しない場合は1回目の入力から再度入力してください。「Menu」キーでパスワード設定をキャンセルできます。

マルチメディア機能

## マルチメディア再生について

本機では、USBメモリー、microSDカード、内蔵メモリーからの マルチメディア再生が可能です。対応するメディアファイルのフォ ーマットは以下のとおりです。

▶ 写真

| ファイルフォー<br>マット<br>(拡張子) | タイプ      | エンコードタイプ | 最大サイズ                        |
|-------------------------|----------|----------|------------------------------|
|                         |          | YUV420   |                              |
|                         | ~ 7= / 1 | YUV422   | 6000x4000=24,000,000         |
|                         | N-2717   | YUV440   | ピクセル                         |
| Jneg / Jng              |          | YUV444   |                              |
| 00000,0000              | プログレッシブ  | YUV420   |                              |
|                         |          | YUV422   | 6000x4000=24,000,000         |
|                         |          | YUV440   | ピクセル                         |
|                         |          | YUV444   |                              |
| BMP                     |          |          | 6000x4000=24,000,000<br>ピクセル |

## ▶ビデオ

| ファイル<br>フォーマット        | ビデオ<br>コーデック | 最大解像度                | 最大ビッ<br>トレート<br>(bps) | オーディオ<br>コーデック      | プロファイル                                                            |
|-----------------------|--------------|----------------------|-----------------------|---------------------|-------------------------------------------------------------------|
| MPG, MPEG             | MPEG1/2      | 1920 x<br>1080 30fps | 30M bps               | MPEG1 L1-3,<br>LPCM |                                                                   |
| AVI, MOV,<br>MP4, MKV | H.264        | 1920 x<br>1080 30fps | 30M bps               |                     | BP(Baseline<br>Profile)/<br>MP(Main Profile)/<br>HP(High Profile) |
| AVI, MOV,<br>MP4      | MPEG4        | 1920 x<br>1080 30fps | 30M bps               | MPEG1L1-3,<br>AAC,  | SP(Simple Profile)/<br>ASP(Advanced<br>Simple Profile)            |
| AVI, MOV,<br>MP4      | Xvid         | 1920 x<br>1080 30fps | 30M bps               |                     | SP(Simple Profile)/<br>ASP(Advanced<br>Simple Profile)            |
| AVI                   | MJPEG        | 1920x1080<br>30fps   | 30Mbps                |                     | BP(Baseline<br>Profile)                                           |
| WMV                   | VC-1         | 1920 x<br>1080 30fps | 30M bps               | WMA8/9              | SP(Simple Profile)/<br>MP(Main Profile)                           |

## ▶ オーディオ

| ファイルフォーマット<br>(拡張子) | サンプリングレート (KHz) | ビットレート (Kbps) |
|---------------------|-----------------|---------------|
| MP3                 | 8-48            | 8-320         |
| WMA                 | 8-48            | 5-320         |
| WAV(ADPCM-WAV)      | 8-48            | 32-384        |
| WAV(PCM-WAV)        | 8-48            | 128-1536      |
| AAC                 | 8-48            | 8-320         |
| M4A                 | 8-48            | 8-320         |

# マルチメディア機能

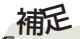

2013 以降の Word, Excel, PowerPoint には 対応していません。 ☆(\*) 行・列・シートの ひとつでも最大を超える と表示できません。.

◇ PowerPointのアニメーションには対応していません。

◇ PC の画面と同一の表示にならない場合があります。.

## Dfficeビューワー

| ファイル<br>種類              | 対応Version                                                                                                    | ページ/行制限                                     | 最大サイズ |
|-------------------------|----------------------------------------------------------------------------------------------------|---------------------------------------------|-------|
| Adobe PDF               | PDF 1.0, 1.1, 1.2, 1.3,<br>1.4                                                                                                    | 最大 360 ページ<br>(1ファイル)                       | 32MB  |
| Microsoft               | Word 95<br>Word 97, 2000, 2002,<br>2003                                                                                                    | rd 95<br>2000, 2002, -<br>003 (ファイルの一括読み込みは |       |
| word                    | Word 2007(.docx)<br>Word2010(.docx)                                                                                                    | しません).                                      | 30MB  |
| Microsoft<br>Excel      | Excel 5,95<br>Excel 97, 2000, 2002,<br>2003<br>Excel 2007(.xlsx)<br>Excel 2010(.xlsx)<br>Office XP Excel                                                                                                    | 最大 300行(*)<br>最大 100列(*)<br>最大 50シート(*)     | 14MB  |
| Microsoft<br>PowerPoint | PowerPoint 97<br>PowerPoint 2000,<br>2002, 2003<br>PowerPoint 2007(.pptx)<br>PowerPoint 2010(.pptx)<br>Office XP PowerPoint<br>PowerPoint presentation<br>2003 and earlier (.ppx)<br>PowerPoint presentation<br>2007 and 2010 (.ppsx) | 最大100ページまで<br>(1ファイル)                       | 19MB  |

マルチメディア機能

# USBメモリー、microSDカード、内蔵メモリーからのマルチメディア投影方法

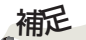

◆マルチメディア再生時 は、USB入力端子には USBメモリー以外は接 続しないでください。 USBメモリー、microSDカード、内蔵メモリーから、写真・ビデオ・音楽ファイルを再生するには以下の手順で行ってください。

- 1. 電源オン
  - プロジェクターの電源をオンにします。P30の説明を確認してください。
- 2. メディアのセット

<USBメモリー> USBメモリーをUSB入力端子に挿します。 <micro SDカード> micro SDカードを microSDスロットに挿します。

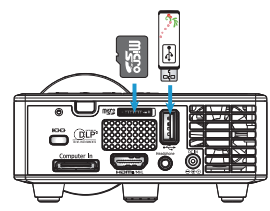

入力を「Media」IIに切り替えてください。(P38を参照してください)

**3. メディアメニュー** 「Media」を選択してください。

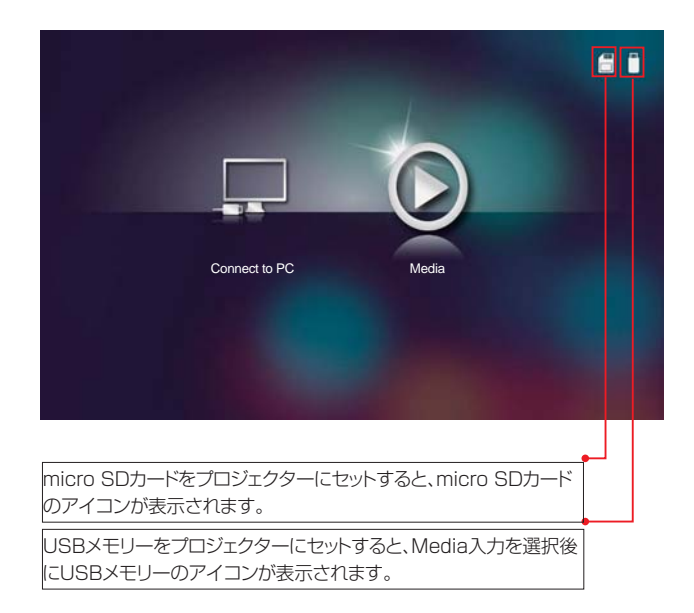

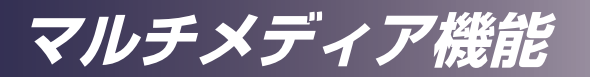

「Media」のメニューがひらきます。

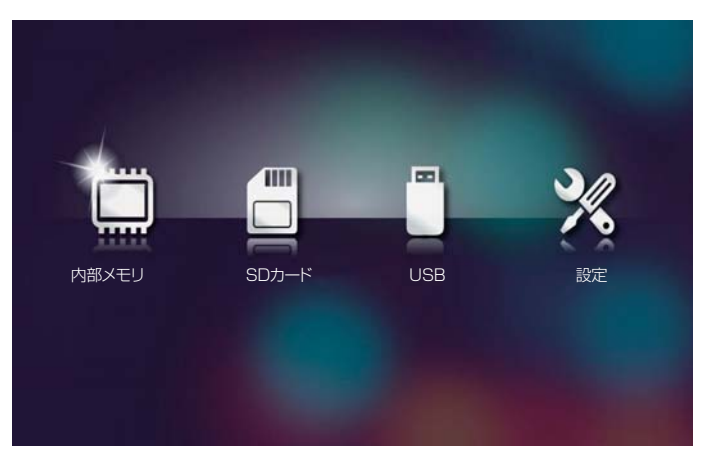

#### 4. ファイルの種類の選択

「内部メモリ」「SDカード(microSD)」「USB(USBメモリー)」から選択します。その後「写真」「ビデオ」「音楽」「Office(Officeビューワー)」の4種類から再生するファイルの種類を選択します。

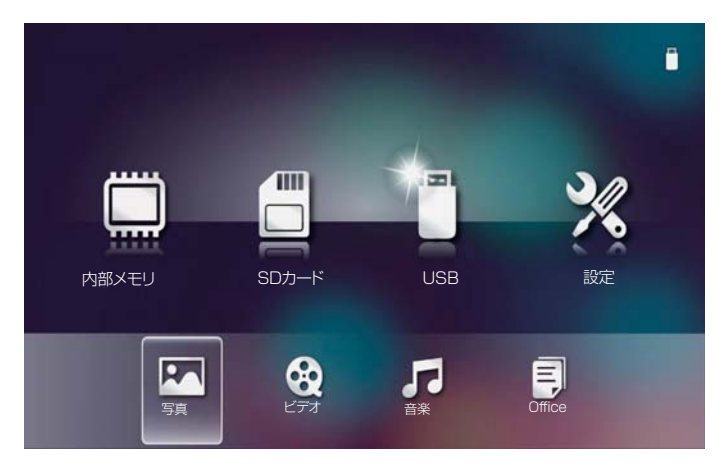

マルチメディア機能

## 5. ファイルの選択

### 5.1 写真

「写真」では写真のサムネイルと(写真ファイルを含む)フォルダーが表示されます。表示したい写真を4方向キーで選んで「Enter」キーを押すとその写真が全画面で表示されます。フォルダーアイコンを選び「Enter」キーを押すとそのフォルダー内の写真ファイルを表示します。

写真を含まないフォルダーは表示されません。

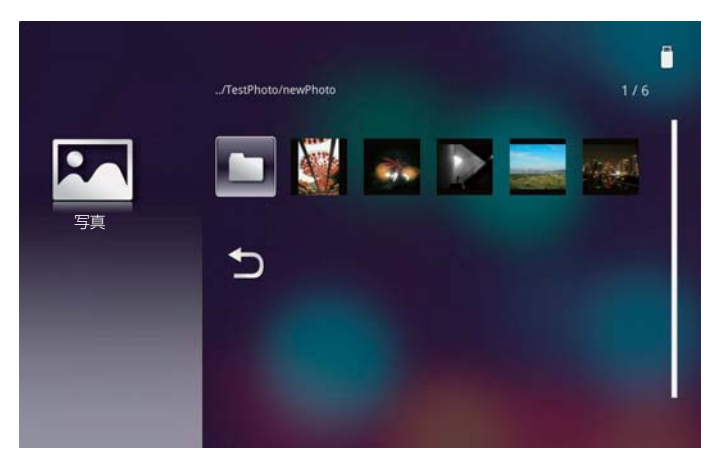

写真ファイルのサムネイルを選び、「Enter」を押します。

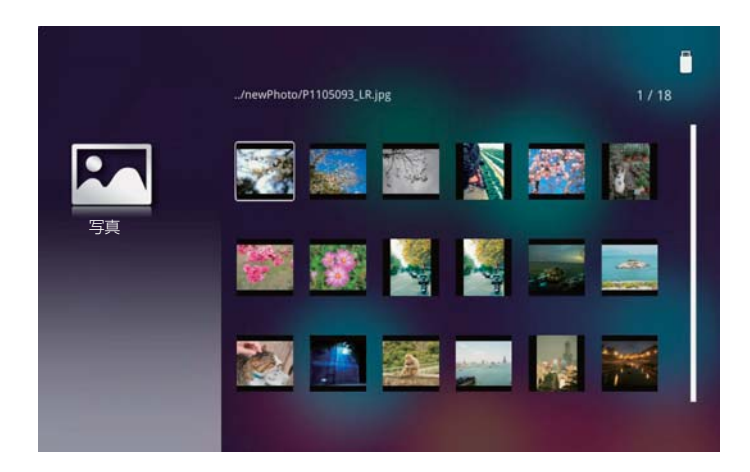

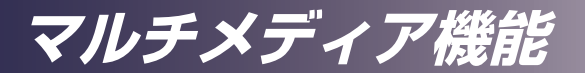

写真が表示されます。

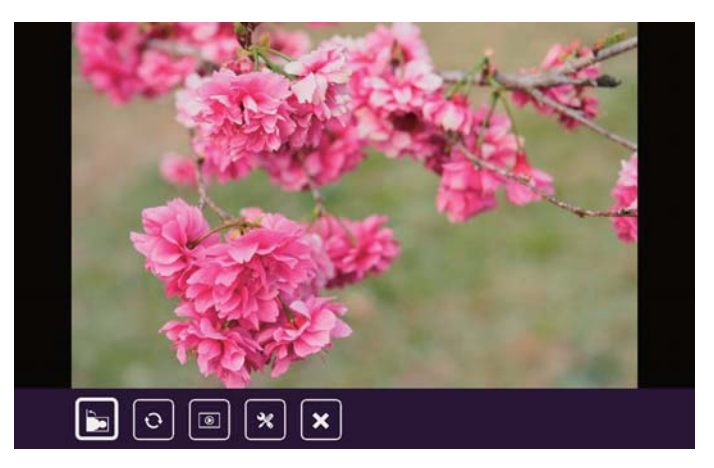

操作・設定ボタンが画面の下方に表示されます。このボタンは何も操作しない と3-5秒で消えます。再度表示させるには「Enter」キーを押します。ボタンを すぐに消したい場合はリモコンの「Exit」キーを押します。

操作・設定ボタンはリモコンまたは本体操作部の ◀▶ キーで選び、「Enter」 キーを押して操作・設定をします。

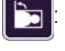

:現在表示されている画像を90度左に回転します。 (次に表示されるときは、元に戻ります。)

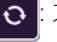

- : スライドショーの繰り返しを切り替えます。 繰り返しを設定するとボタンの色が反転します。
- : スライドショーを開始します。(同一フォルダー内の再生) フォルダー内の写真をファイルの順番で自動的に表示します。

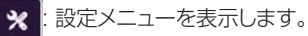

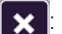

: 画像表示を終了し、リスト画面に戻ります。

設定メニューでは「効果」と「表示時間」の設定ができます。

|      | РНОТО |     |   |
|------|-------|-----|---|
| 効果   | 4     | 切り  | • |
| 表示時間 | 4     | 10秒 | ► |

操作・設定ボタンが表示されていないときに、 ◀▶ キーを押すと前後の画像 に切り替えることができます。 また、リモコンの (☞) キーを押して画像表示を終了させる事ができます。

**補足** 、スライドショーは 同一フォルターの写真 ファイルを自動で切り 替えます。

マルチメディア機能

#### 5.2 ビデオ

「ビデオ」を選ぶとビデオファイルとビデオファイルがあるフォルダーが表示 されます。

再生したいビデオファイルを▲▼キーで選んで「Enter」キーを押すとその ファイルを再生できます。フォルダーを選んで「Enter」キーを押すとフォルダ 一内のファイルを表示します。 ●を選び「Enter」キーを押すと一つ上の階層 に戻ります。.

ビデオデータがないフォルダーは表示されません。

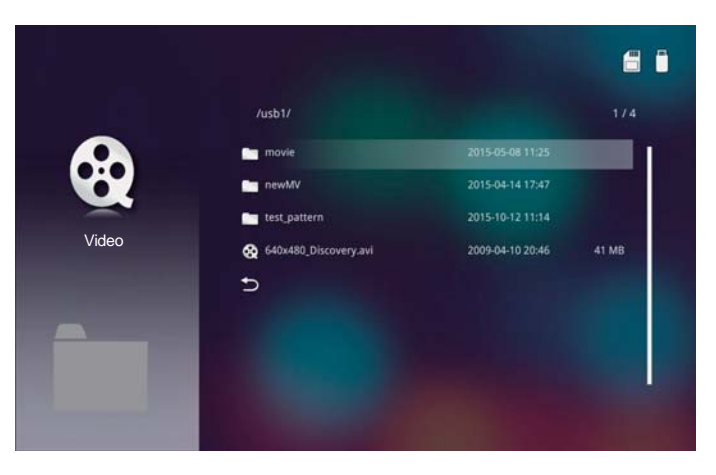

ビデオ再生画面

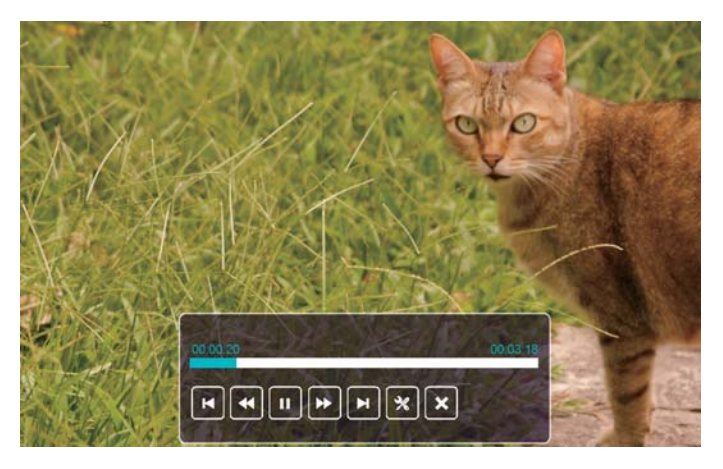

操作・設定ボタンと再生バーが画面の下方に表示されます。このボタンとバー は何も操作しないと3-5秒で消えます。再度表示させるには「Enter」キーを 押します。ボタンをすぐに消したい場合はリモコンの「Exit」キーを押します。I

マルチメディア機能

操作・設定ボタン使うにはリモコン、または操作部の ◀▶ キーで選択して 「Enter」キーを押します。 各ボタンの昨日は以下のとおりです。

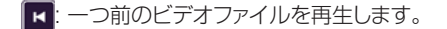

- : 現在再生中のビデオを巻き戻します。 -(巻き戻し速度はボタンを押すたびに3段階に変化します)
- 🎹 : 再生中のビデオを一時停止します。ボタンは 下 に変わります。
- ▶: 一時停止したビデオを再生します。ボタンは 🔟 に変わります。
- □ 現在再生中のビデオを早送りします。 (早送り速度はボタンを押すたびに3段階に変化します) .
- :次のビデオファイルを再生します。
- : 設定メニューを表示します。 ×
- ×:ビデオの再生を停止して、リスト画面に戻ります。

設定メニューでは、「アスペクト比」と「繰り返しモード」を設定する事ができま す..

|         | ビデオ      |    |   |
|---------|----------|----|---|
| アスペクト比  | <b>A</b> | 自動 | • |
| 繰り返しモード | 4        | 切り | ► |

\*音量について

ビデオ再生中は、リモコンまたは本体操作部の▲▼キーで音量操作ができ ます。

\*リモコンのキーを使用して、直接ビデオ再生の操作をすることもできます。

´ы):一時停止、再生します。

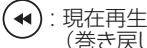

:現在再生中のビデオを巻き戻します。 (巻き戻し速度はボタンを押すたびに3段階に変化します)

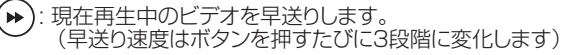

: ビデオの再生を停止して、リスト画面に戻ります。 ( Exit

マルチメディア機能

#### 5.3 音楽

「音楽」を選ぶと音楽ファイルと、(音楽ファイルを含む)フォルダーが表示されます。再生したい音楽ファイルを▲▼キーで選んで「Enter」を押すとそのファイルが再生できます。フォルダーを選び「Enter」を押すとそのフォルダーの音楽ファイルを表示します。●を選び「Enter」キーを押すと一つ上の階層に戻ります。

音楽データがないフォルダーは表示されません。

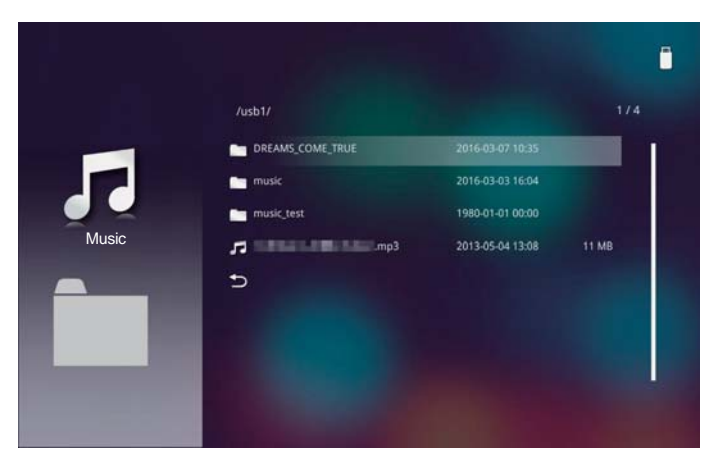

音楽ファイルを選択し「Enter」キーを押すと再生が始まります。

|       | /DREAMS_COME_TRUE/                                                                                                    |                  |       |
|-------|----------------------------------------------------------------------------------------------------|------------------|-------|
| -     | Family and a second second sec |                  | 11 MB |
|       | <b>□</b> = ==================================                                                                                                    | 2013-05-04 13:08 | 7 MB  |
|       | pa in a second at the second second s | 2013-05-04 13:08 | 11 MB |
| Music | 🞜 🖬 🖬 🖬 🖬 mp3                                                                                                    | 2013-05-04 13:08 | 11 MB |
|       | Ja B. Balling Strangs                                                                                                    | 2013-03-29 21:23 | 10 MB |
|       | 🞜 🖬 🖬 🖬 🖬 🖬 🖬 🖬 🖬 🖬 🖬 🗤 mp3                                                                                                    | 2013-05-04 13:08 |       |
|       | 🞜 ill ill ill ill ill ill ill ill ill il                                                                                                    | 2013-05-04 13:08 |       |
|       | /                                                                                                    | 2013-05-04 13:08 | 11 MB |

## マルチメディア機能

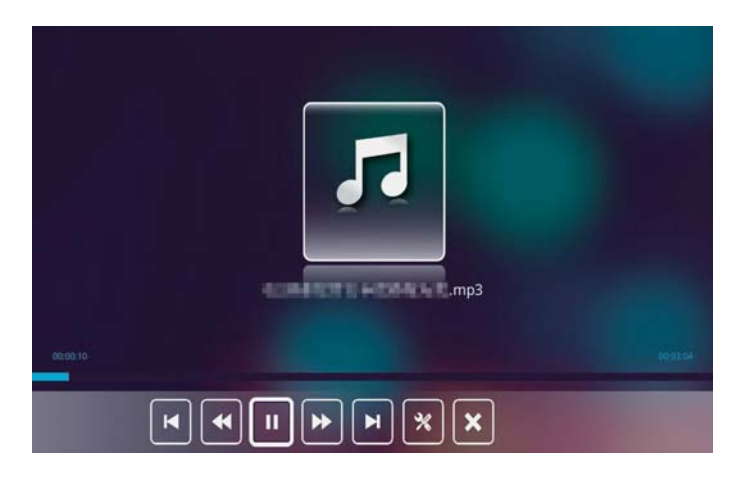

操作・設定ボタンと再生バーが画面の下部に表示されます。このボタンとバー は音楽再生中は常に表示されます。

操作・設定ボタンを使うには、リモコン、または本体操作部の ◀▶ キーでアイ コンを選択して「Enter」を押します。

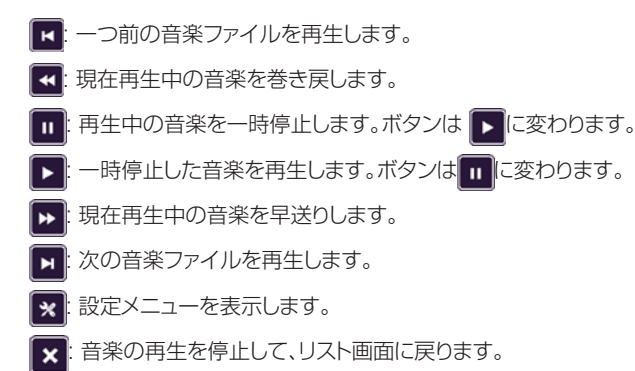

設定メニューでは「繰り返しモード」を変更する事ができます。

|         | MUSIC |    |   |
|---------|-------|----|---|
| 繰り返しモード | 4     | 切り | • |

\*音量について

音楽再生中は、リモコンまたは本体操作部の ▲ ▼ キーで音量操作ができます。

マルチメディア機能

\*リモコンのキーを使用して、直接音楽再生の操作をすることもできます。

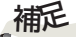

 Office ファイルは 以下の様式のファイル が再生できます。

- $\cdot \mathsf{PDF}$
- PowerPoint
- · Excel
- $\cdot$  Word

(ы): 再生中の音楽をポーズ、再生します。

- (◀): 現在再生中の音楽を巻き戻します。
- (▶):現在再生中の音楽を早送りします。
- (☞): 音楽を停止して、リスト画面に戻ります。

#### 5.4 Office ビューワー

\*本機のOfficeビューワーは簡易的なビューワーです。対応しているファイル 形式(P48)でも、ファイルが表示できなかったり、表示がPCと異なる場合が あります。ご了承ください。

\*Power Pointファイルがうまく表示ができない場合、下記URLのJPEG変換ツール タイプA でJPEGファイルに変換し写真モードで表示できます。 URL: http://support.ricoh.com/bbv2/html/dr\_ut\_d/projector/ history/w/bb/pub\_j/dr\_ut\_d/4101021/4101021971/ V1110/5186287/186287/history.htm

「Office」を選ぶとOfficeビューワーで再生できるファイルと、(Officeファイ ルを含む)フォルダーが表示されます。 表示したいOfficeファイルをリモコン、または本体操作部の▲▼キーで 選び「Enter」キーを押すとそのファイルを表示できます。フォルダーを選び 「Enter」を押すとそのフォルダーのOfficeファイルを表示します。 ●を選んで「Enter」を押すと、一つ上の階層に戻ります。

Offce文書のないフォルダーは表示されません。

|        | /usb1/                                                                                                    |                  | 9/14  |
|--------|----------------------------------------------------------------------------------------------------|------------------|-------|
|        | C_ VC_Demo                                                                                                    | 2016-03-07 10:51 | I I   |
| _      | Win8                                                                                                    | 2014-08-20 11:53 |       |
| _      | 📩 demo list                                                                                                    | 2016-01-29 09:58 |       |
| Office | office_pattern                                                                                                    | 2015-07-20 11:33 |       |
|        | APM test patterns V0.3.ppt                                                                                                    | 2014-11-12 17:11 | 60 KB |
|        | 📑 Embedded Android.pdf                                                                                                    | 2014-09-25 15:48 | 12 MB |
|        | Ð                                                                                                    |                  |       |
|        |                                                                                                    |                  |       |
|        | A DECEMBER OF STREET, STREET, STRE |                  |       |

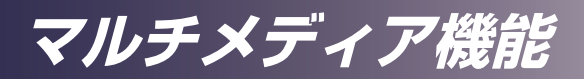

ファイルが選択されて「Enter」キーが押されると、ファイルの内容を表示します。

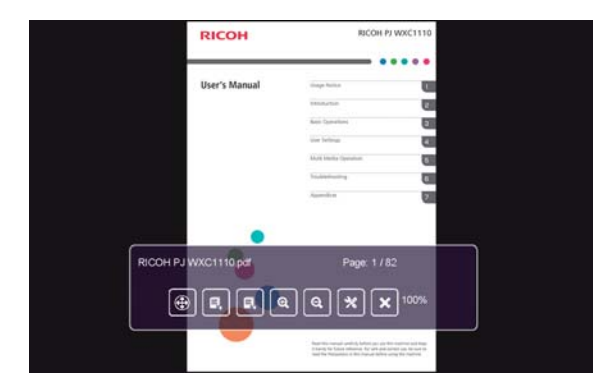

操作・設定ボタンが画面の下部に表示されます。このボタンは何も操作しない と3-5秒で消えます。再度表示させるには「Enter」キーを押します。ボタンを すぐに消したい場合はリモコンの「Exit」キーを押します。

操作・設定ボタンを使うにはリモコン、または操作部の ◀▶ キーで選択して 「Enter」キーを押します。

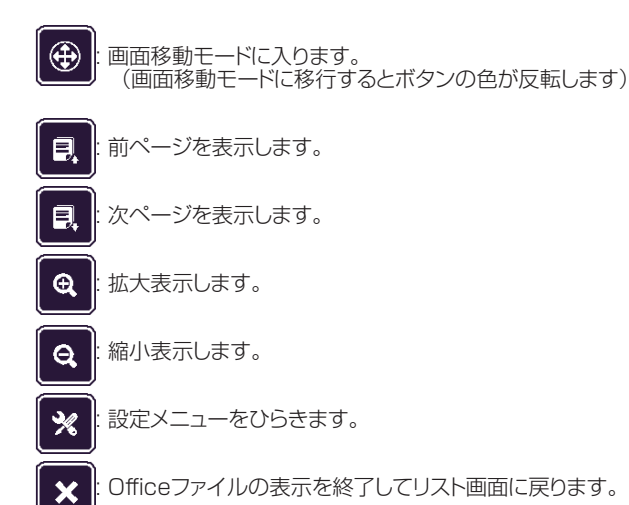

マルチメディア機能

画面移動モードでは、以下の操作・設定ボタンが表示されます。

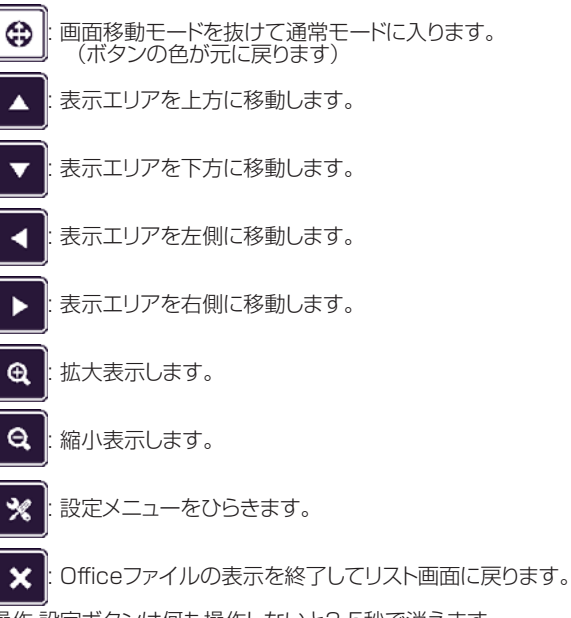

操作・設定ボタンは何も操作しないと3-5秒で消えます。 ボタンが消えても、画面移動モードであることを示す4方向矢印が画面右上 に表示されます。

| RICOH         | RICOH PJ W            |   |  |
|---------------|-----------------------|---|--|
| User's Manual | Usage Notice          | 1 |  |
|               | Introduction          | 2 |  |
|               | Basic Operations      | З |  |
|               | User Settings         | 4 |  |
|               | Multi Media Operation | 5 |  |
|               |                       |   |  |

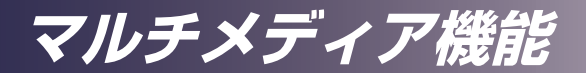

Officeビューワーは、本体操作部やリモコンのキーで操作をすることもできます。

通常モードでは:

(◀ ◀:前ページに移動します。

- ) : 次ページに移動します。
- (←):操作・設定ボタンを表示します。

 $(-_{Magnify}+)$ : 画像を拡大縮小します。

(+): 画面移動モードへ移行します。

画面移動モードでは:

( ● ●) ( ●) ●● ● ● ▼: 表示位置を4方向に移動します。

- (↩):操作・設定ボタンを表示します。
- $\left(-_{Magnify}+
  ight)$ : 画像を拡大縮小します。
- (・): 通常モードへ移行します。

設定メニューで「表示モード」を変更する事ができます。

|       | Office |      |   |
|-------|--------|------|---|
| 表示モード | 4      | 全体表示 | • |

#### 5.5 表示フォントについて

本機のOfficeビューアーでは、内蔵のUnicodeフォントを使用して表示しています。PDFの埋め込みフォント以外のフォントは、全てこのフォントに置き換えて表示されます。 このため、文字の形状、大きさ、改行位置が元ファイルと同一にならない場合があります。

本機でプレゼンテーションを実施する際は必ず事前に確認の上、ご使用ください。

PDFの表示は埋め込みフォントに対応しています。正しいフォントで表示したい場合は、PDFファイルの作成時にフォントを埋め込んでください。埋め込みフォントに関する詳しい情報は、AdobeのWEBサイトやPDF作成ソフトメーカーに確認してください。

マルチメディア機能

## 6. 設定メニュー

「Media」の「設定」メニューからマルチメディア再生に関する設定ができます。

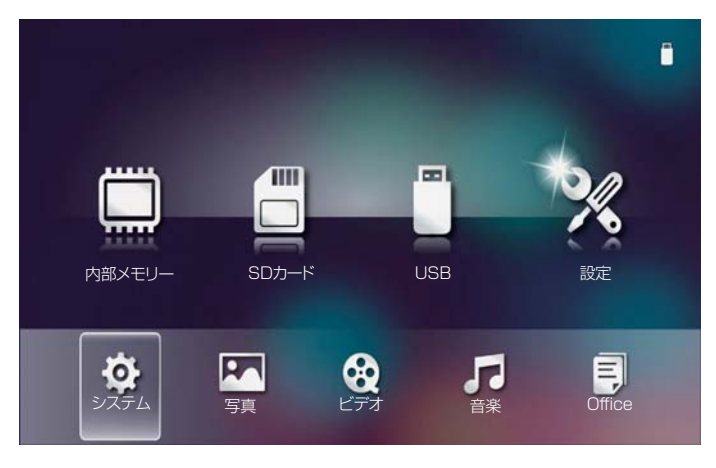

6.1 システム

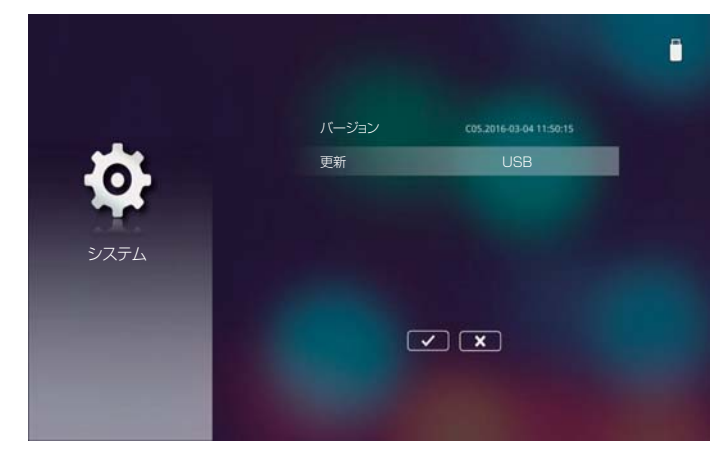

このメニューではシステムの状況を更新する事ができます。

<u>バージョン</u> 現在のメディア再生プログラムのバージョンを表示します。 <u>更新</u> USBメモリーを用いてメディア再生プログラムを更新します。

\*詳しい情報は新しい再生プログラムと一緒に提供される更新方法を参照してください。

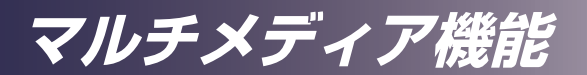

6.2 写真

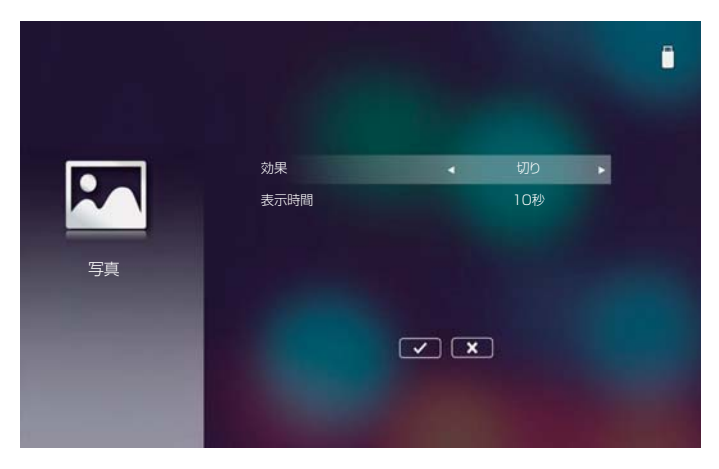

写真のスライドショー再生時の設定を行います。

<u>効果</u>

スライドショーで写真が切り替わる時の効果を変更します。 「切り」「Mode A」「Mode B」「Mode C」から選択します。

を選択して「Enter」キーを押すと設定を保存して設定メニューから抜けます。

■ ★ ● を選択して「Enter」キーを押すと設定を保存しないで設定メニューか ら抜けます。

## マルチメディア機能

### 6.3 ビデオ

|          | アスペクト比  | 4 | 自動 | Þ |  |
|----------|---------|---|----|---|--|
| <b>S</b> | 繰り返しモード |   | 切り |   |  |
| ビデオ      |         |   |    |   |  |
|          |         |   |    |   |  |
|          |         | × |    |   |  |
|          |         |   |    |   |  |
|          |         |   |    |   |  |

ビデオ再生時の設定を行います。

<u>アスペクト比</u> アスペクト比の設定を「自動」か「全画面」」に設定します。

<u>繰り返しモード</u> ビデオ再生の繰り返し設定を「順番」「1ファイル」「ランダム」「切り」から選択 します。

■ ✓ ■を選択して「Enter」キーを押すと設定を保存して設定メニューから抜けます。

■× を選択して「Enter」キーを押すと設定を保存しないで設定メニューか ら抜けます。

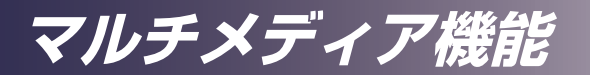

6.4 音楽

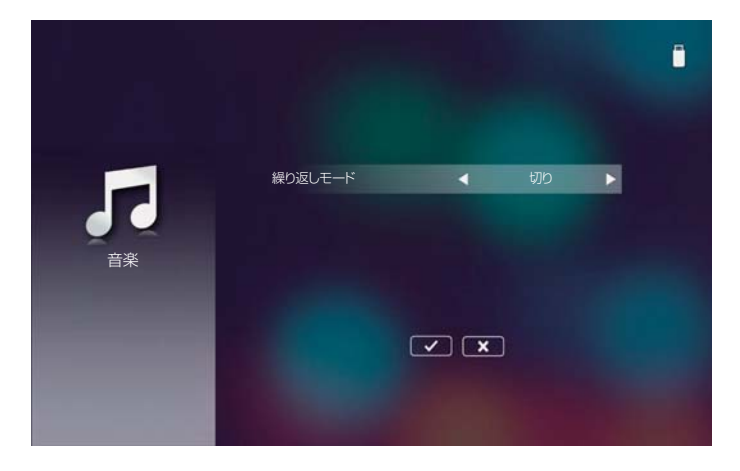

繰り返しモード

音楽再生時の繰り返しモードを「順番」「1ファイル」「ランダム」「切り」から選 択します。

■ ✓ ● を選択して「Enter」キーを押すと設定を保存して設定メニューから抜けます。

■ ★ ● を選択して「Enter」キーを押すと設定を保存しないで設定メニューか ら抜けます。

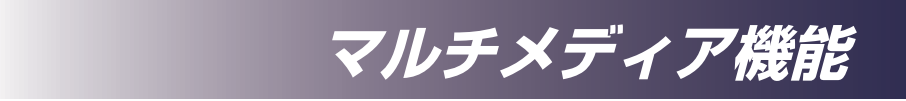

6.5 Office ビューワー

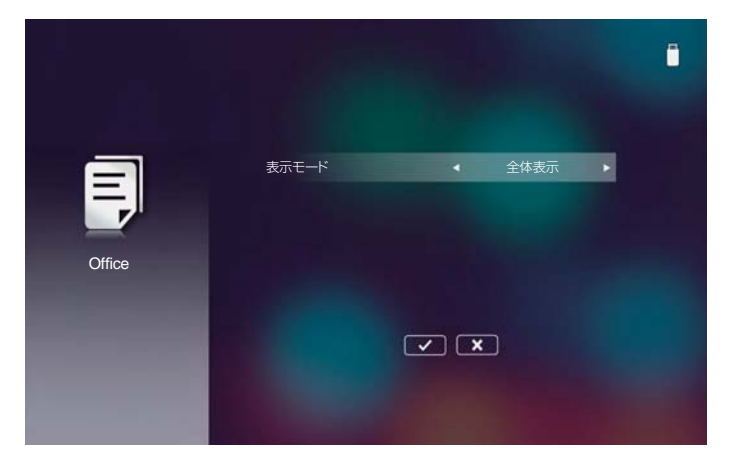

<u>表示モード</u> 表示モードを「幅をあわせる」「高さをあわせる」「全体表示」から選択します。

■ そ選択して「Enter」キーを押すと設定を保存して設定メニューから抜けます。

■ ★ を選択して「Enter」キーを押すと設定を保存しないで設定メニューから抜けます。

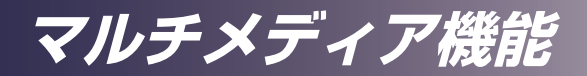

## 7. 内部メモリーへのファイル転送方法

以下の方法でお使いのコンピューターから本機の内部メモリーにファイルを 転送できます。

7.1 電源を入れる 本機の電源を入れます。P29を参照してください。

#### 7.2 入力切替

入力を「Media」に切り替え、「Connect to PC」を選んで「Enter」キーを押します。

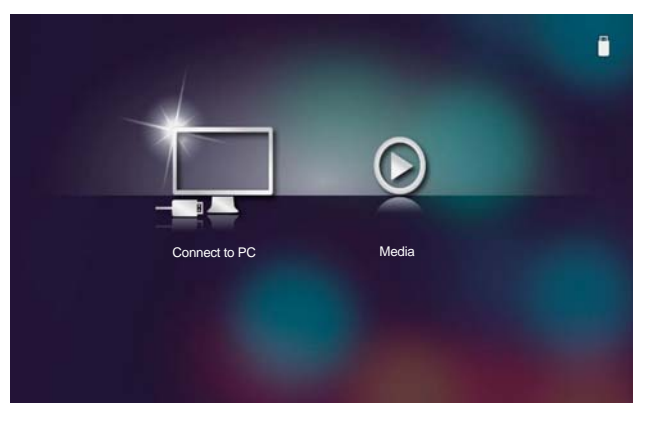

PCとの接続モードに入ると以下の表示となります。

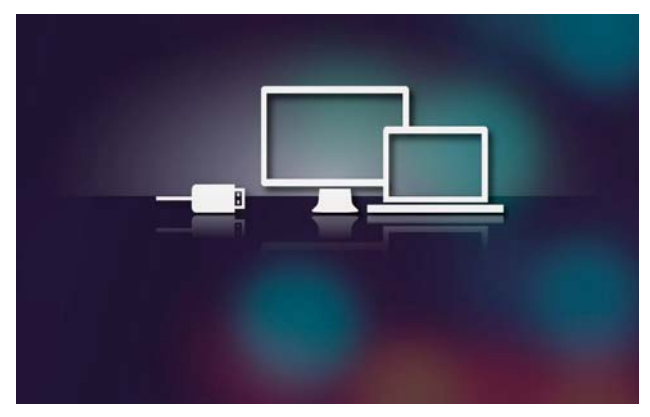

マルチメディア機能

**7.3 接続** 付属のUSB A-Aケーブルを使用してPCと本機を接続します。

補足

プロジェクターが
 PC 接続モードになる
 前に PC とのケーブル
 接続は行わないでください。
 PC、プロジェクター
 双方のバスパワーの影響により、コンピューターやプロジェクター
 の故障の原因となります。

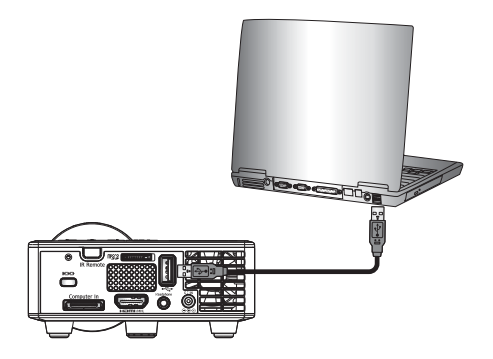

「エクスプローラー」に代表されるコンピューターのファイル管理ソフトを起動します。リムーバブルディスクとして本機の内部メモリーを見る事ができます。また、microSDカードが挿入されている場合、その内容も確認する事ができます。

| ファイル(2) 編集(2) 第三(2) ツール(2) パ                                                                                            | 10.700                                                                                     |                          |                         |
|----------------------------------------------------------------------------------------------------|--------------------------------------------------------------------------------------------|--------------------------|-------------------------|
| 登場・ 用動務会 取り出す プロパア                                                                                                    | く システルのプロパティ プログラルのアンインストールと変更                                                             | · ≥• ⊡ 0                 |                         |
| ☆ お知に入り<br>通 Control Cost Files<br>美 タウンロード<br>■ アクシロード<br>■ アメフラリン<br>② 和正式にも知道<br>■ どクサー<br>■ どクサー<br>■ ビクオ<br>■ エッック | • //- F 5/420 F9-72(1)     • //- F 5/420 F9-72(1)     • //- //- //- //- //- //- //- //- // | 0 (0)<br>8 51 (0)(4 / GB | 本機の内部メモリー               |
| <ul> <li>コンピューター</li> <li>ローカルディスク(C)</li> <li>リルーパブルディスク(C)</li> <li>WONO ED (G)</li> <li>キャドワーク</li> </ul>            |                                                                                            |                          | 一本成に挿入された<br>microSDカード |
| リムー/ <i>ブル ディスク</i> (0-) #####                                                                                          | 5 5819 (2) 2/4 GB                                                                          |                          |                         |

#### 7.4 転送

内部メモリーに転送したいファイルをドラッグアンドドロップしてファイルを転送します。 microSDカードの内容は参照できますが、microSDカードへの書き込みはできません。

#### 7.5 終了

ファイルの転送が終了していることを確認し、使用しているOSのUSBメモリーの取り外し手順に従ってUSB A-Aケーブルをプロジェクターから抜きます。PCとの接続モードから抜けます。

## 故障かな・・・と思ったときは

本機のトラブルが発生したら、次の情報を参照してください。 症状が改善されないときは、販売店もしくはサービス実施店 まで連絡してください。

## 症状:画面に映像が出ない

- ▶ すべてのケーブルや電源の接続に間違いがなく、「設置」の 章で示されたようにしっかりと接続されているか確認します。
- コネクターのピンが曲がっていたり壊れたりしていないか 確認します。
- レンズキャップを外してあるか、本機の電源が入っている か確認します。
- ▶ [AV ミュート] 機能が働いていないか確認します。

## 症状:映像が部分的に映る、スクロールするまたは正常に映 らない

- コンピューターの画面設定を開いて、表示解像度が1600× 1200ドット以下に設定されていることを確認します。詳細については、使用しているオペレーティング・システムのヘルプファイルを参照してください。
- ノートパソコンを使用しているとき:
  - 1. 最初に、上記の手順に従ってコンピューターの解像度を調整します。
  - PCの外部モニター表示切替組み合わせキーを押します。
     例: [Fn] + [F3]

PANASONIC, NEC  $\rightarrow$  Fn + F3 HP, SHARP, TOSHIBA  $\rightarrow$  Fn + F5 IBM, SONY  $\rightarrow$  Fn + F7 DELL, EPSON  $\rightarrow$  Fn + F8 FUJITSU  $\rightarrow$  Fn + F10 APPLE  $\rightarrow$  F7

▶ 解像度の変更がうまくいかなかったり、モニターがフリーズしたりするときは、本機を含めたすべての機器を再起動してください。

# 故障かな・・・と思ったときは

## 症状:ノートパソコンの画面が表示されない。

ノートパソコンを使用している場合: 製品によっては、外部出力を接続すると内蔵画面がオフになるものがあります。再度オンにする方法は、製品によって異なります。 詳細については、お使いのコンピューターのマニュアルを参照してください。

## 症状:映像が安定しない、またはちらつく

- ▶「サンプリング位相」または「クロック周波数」を適切な値に調整します。
- コンピューターの表示モードを確認して再設定します。本機と互換性のあるモードを選んでください。

## 症状:映像のピントが合わない

- ▶ フォーカスリングを調整してください。
- ▶ スクリーンまでの距離が所要の範囲内であることを確認します。 (32~44 ページを参照)

## 症状:DVD を表示するとき映像が引き伸ばされる

リモコンの「Aspect」を押すか、メニューの「映像」→「アスペクト比」 を選択して、映像が適切なアスペクト比で表示されるよう調整します。

## 症状:映像が小さすぎる、または大きすぎる

- ▶ 本機をスクリーンに近づけるか、スクリーンから離します。
- ▶ リモコンの「Aspect」を押すか、メニューの「映像」→「アスペクト比」で別の設定を試します。
- ▶ 入力を切り替えて、再度選びなおします。

## 症状:映像の上下左右が正しく表示されない

▶ メニューの「表示」→「設置モード」で、映像の表示方法を選択します。

## 症状:インジケーターの点灯によるメッセージ

| メッセージ      | 電源<br>インジケーター | 温度<br>インジケーター           | エラー<br>インジケーター |
|------------|---------------|-------------------------|----------------|
|            | (オレンジ / 青)    | (オレンジ)                  | (オレンジ)         |
| スタンバイ      | 🔆 (オレンジ)      | Ø                       | $\boxtimes$    |
| ノーマル(電源オン) | (青)           | ×                       | $\boxtimes$    |
| 温度エラー      | ∞             | 点滅<br>(3秒点灯<br>1秒消灯)    | $\boxtimes$    |
| ファンエラー     | ∞             | 点滅<br>(2秒点灯<br>0.5 秒消灯) | $\boxtimes$    |
| LED エラー    | ×             | ×                       | *              |

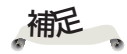

点灯**→淡** 消灯→図
# 故障かな・・・と思ったときは

### 症状:メッセージ通知

\* [温度] インジケーターがオレンジ色に点滅(3秒オン、1 秒オフ)し、以下のメッセージが表示されたときは、本機 の内部が過熱しています。吸排気口をふさぐものがないか 確認し、異常が改善されない場合はコールセンターへ連絡 してください。

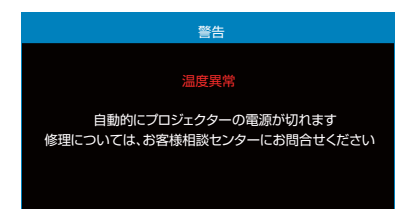

◆ [温度] インジケーターが赤色に点滅(2秒オン、0.5秒 オフ)し、以下のメッセージが表示されたときは、冷却ファンの異常です。コールセンターへ連絡してください。

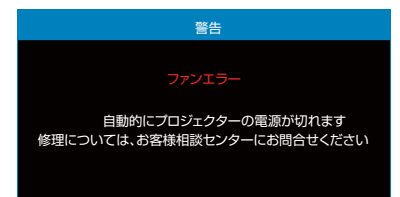

◆ [エラー] インジケーターがオレンジ色に点灯した時は、光 源の LED の異常です。コールセンターへ連絡してください。

付録

# 対応信号一覧表

| 信号一覧                            |             |                          |       |
|---------------------------------|-------------|--------------------------|-------|
| RGB、HDMI共通                      |             |                          |       |
| モード                             | 解像度         | 垂直周波数/リフレ<br>ッシュレート (Hz) | Mac対応 |
| VGA                             | 640 x 480   | 60/75                    | 60/75 |
| SVGA                            | 800 x 600   | 60/75/120(*1)            | 60/75 |
| XGA                             | 1024 x 768  | 60/75/120(*1,*2)         | 60/75 |
| SXGA                            | 1280 x 1024 | 60/75                    | 60    |
| WXGA                            | 1280 x 768  | 60/75                    | -     |
| WXGA                            | 1280 x 800  | 60                       | 60    |
| WXGA                            | 1366 x 768  | 60                       | 60    |
| WXGA+                           | 1440 x 900  | 60/75                    | -     |
| SXGA+                           | 1400 X1050  | 60                       | 60    |
| WSXGA+                          | 1680 x 1050 | 60                       | 60    |
| HDMI,<br>YPbPr(via VGA<br>port) | 480i/480p   | 60                       | -     |
|                                 | 576i/576p   | 50                       | -     |
|                                 | 720p        | 50/60                    | 60    |
|                                 | 1080i       | 50/60                    | -     |
|                                 | 1080p       | 24/50/60                 | 60    |

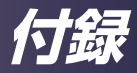

# 仕様

### ■ 一般仕様一覧

| 項目            |                                | モデル名                                                                                                    |  |
|---------------|--------------------------------|----------------------------------------------------------------------------------------------------|--|
|               |                                | PJ WXC1110                                                                                                    |  |
| DLP チップ       |                                | 0.45" WXGA                                                                                                    |  |
| 光源            |                                | RGB LED                                                                                                    |  |
| 光源寿命          |                                | 20,000 時間                                                                                                    |  |
| 投写レンズ         |                                | 固定焦点/手動フォーカス                                                                                                    |  |
| 投写距離(フォーカス範囲) |                                | 0.86~1.72m                                                                                                    |  |
| 投写サイズ(型)      |                                | 50~100                                                                                                    |  |
| スローレシオ(距離/幅)  |                                | 0.8                                                                                                    |  |
| 寸法(幅×高さ×奥行)   | 突起部除く                          | 112.5(W) x 40.5(H) x 105.0(D) mm                                                                                          |  |
|               | 突起部、脚部含む                       | 112.5(W) x 57.1(H) x 112.2(D) mm                                                                                          |  |
| 質量            |                                | 約 0.45 kg                                                                                                    |  |
| 入出力端子         | コンピューター入力                      | -24ピン ユニバーサルコネクター(アナログRGB)<br>専用変換ケーブル付属                                                                                  |  |
|               | HDMI/MHL入力                     | MHL 2.0準拠<br>-HDMIビデオ(最大1920×1080 60Hz)/オーディオ<br>-MHL デジタル信号(最大 1080P 30Hz)<br>-MHL 5v出力(最大900mA)                         |  |
|               | microSDカードスロット                 | -最大32GB<br>-microSD/microSDHC対応                                                                                           |  |
|               | USB 端子                         | タイプAコネクター<br>-USB 1.1対応 内部メモリーアクセス用<br>-USB2.0メモリーに対応 最大64GB<br>(対応フォーマット FAT16/FAT32/NTFS/ExFAT)<br>-USB2.0 500mAバスパワー対応 |  |
|               | ヘッドフォン出力(*)<br>(3.5mmステレオジャック) | -HDMI、Multimedia入力時に使用可能                                                                                                  |  |
| スピーカー         |                                | 1.5 W (モノラル)                                                                                                    |  |
| 騒音            | 標準モード                          | 最大 38dB (A)                                                                                                    |  |
|               | エコモード                          | 最大 22dB (A)                                                                                                    |  |
| 消費電力          | エコモード                          | 最大18W                                                                                                    |  |
|               | 標準モード                          | 最大65W                                                                                                    |  |
|               | 待機時                            | 0.5W 以下                                                                                                    |  |
| 動作/保管環境       |                                | <ul> <li>動作温度:5~40℃<br/>湿度:20~80%(結露なし)</li> <li>保管温度:-20~60℃<br/>湿度:20~80%(結露なし)</li> </ul>                              |  |

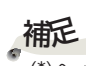

・(\*)ヘッドホン出力を接続すると本機のスピーカーから音は出ません。

・設計、仕様などは予告なく変更することがあります。

・本機は新しく追加された機能および/または仕様に対応しないことがあります。

付録

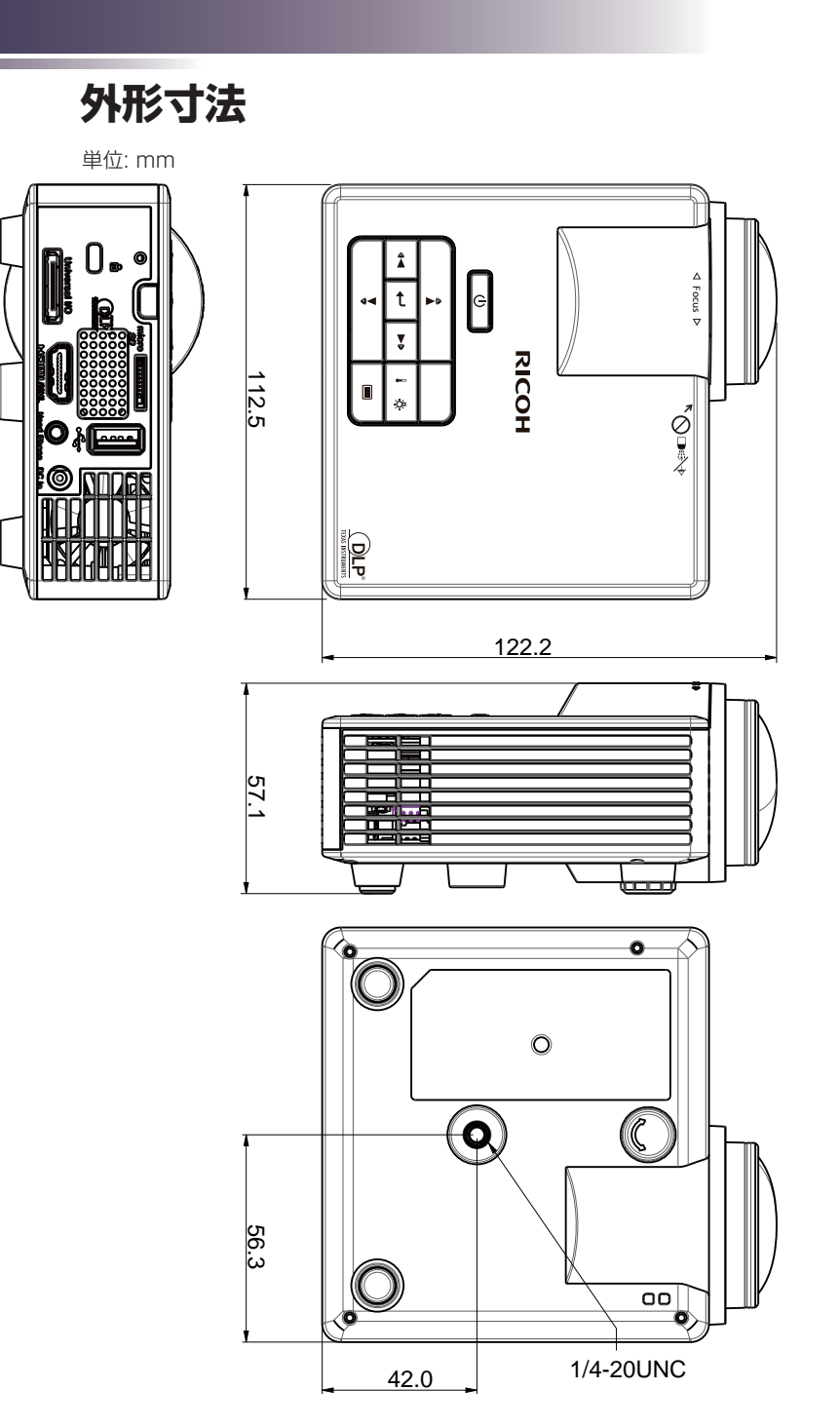

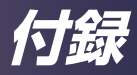

商標

- DLPはテキサス・インスツルメンツの登録商標です。DLP Linkはテキサ ス・インスツルメンツの商標です。
- Microsoft、Windows、Windows Vista、Internet Explorer、Word, Excel, PowerPointは、米国Microsoft Corporationの米国及びその他の 国における登録商標または商標です。
- Adobe PDF, Adobe Reader, Adobe AcrobatはAdobeシステムズ社の 登録商標または商標です。
- HDMI、HDMIロゴ、およびHigh-Definition Multimedia Interfaceは、 HDMI Licensing, LLCの商標または登録商標です。
- MHL,Mobile High-Definition Link、およびMHLロゴはMHL Licensing, LLC社の商標または登録商標です。
- ・Blu-rayはブルーレイディスク アソシエーションの商標です。
- ・その他の製品名、名称は各社の商標または登録商標です。

# 株式会社リコー

東京都中央区銀座8-13-1 〒104-8222 http://www.ricoh.co.jp/

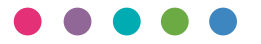

#### ■保守部品について

補修用性能部品及び消耗品の最低保有期間は、本機の製造中止後、7年間です。 したがって、本期間以降は、修理をお引き受けできない場合があります。

#### ■故障・保守サービスに関するお問い合わせ

故障・保守サービスについては、販売担当者にお問い合わせください。 修理範囲(サービスの内容)、修理費用の目安、修理期間、手続きなどをご要望に応じて説明いたします。 転居の際は、販売担当者にご連絡ください。転居先の最寄りの販売担当者をご紹介いたします。

#### ■操作方法、製品の仕様に関するお問い合わせ

操作方法や製品の仕様については、「リコーテクニカルコールセンター」にお問い合わせください。

## 0120-892-111

●受付時間:平日(月~金)9時~17時(土日、祝祭日、弊社休業日を除く)

●お問合せの際に機番を確認させていただく場合があります。

※お問合せの内容・発信者番号は対応状況の確認と対応品質の向上のため、録音・記録をさせていただいております。 ※受付時間を含め、記載のサービス内容は予告なく変更になる場合があります。あらかじめご了承ください。 http://www.ricoh.co.jp/contact/index.html